# 

Gebäudeautomation mit WAGO I/O PRO und TOPLON PRIO

## Anwendungshinweise

Letzte Änderung: 01.08.05

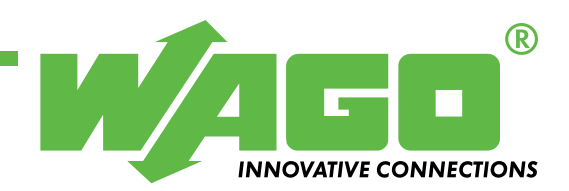

Copyright © 2005 by WAGO Kontakttechnik GmbH & Co. KG Alle Rechte vorbehalten.

#### WAGO Kontakttechnik GmbH & Co. KG

Hansastraße 27 D-32423 Minden

Tel.: +49 (0) 571/8 87 - 0 Fax: +49 (0) 571/8 87 - 1 69

E-Mail: info@wago.com

Web: http://www.wago.com

#### **Technischer Support**

Tel.: +49 (0) 571/8 87 – 777 Fax: +49 (0) 571/8 87 – 8777

E-Mail: tcba@wago.com

Es wurden alle erdenklichen Maßnahmen getroffen, um die Richtigkeit und Vollständigkeit der vorliegenden Dokumentation zu gewährleisten. Da sich Fehler, trotz aller Sorgfalt, nie vollständig vermeiden lassen, sind wir für Hinweise und Anregungen jederzeit dankbar.

Wir weisen darauf hin, dass die im Dokument verwendeten Soft- und Hardwarebezeichnungen und Markennamen der jeweiligen Firmen im Allgemeinen einem Warenzeichenschutz, Markenschutz oder patentrechtlichem Schutz unterliegen.

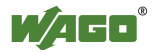

## INHALTSVERZEICHNIS

| 1 W         | Vichtige Erläuterungen                                    | 5        |
|-------------|-----------------------------------------------------------|----------|
| 1.1         | Rechtliche Grundlagen                                     | 5        |
| 1.1.1       | Urheberschutz                                             | 5        |
| 1.1.2       | Personalqualifikation                                     | 5        |
| 1.1.3       | Bestimmungsgemäßer Gebrauch                               | 5        |
| 1.2         | Gültigkeitsbereich                                        | 6        |
| 2 V         | ariablen der WAGO I/O PRO für den Zugriff auf das Plug-   | In<br>-  |
|             | OPLON PRIO adressieren                                    | 7        |
| 2.1         | Aufgabenstellung                                          |          |
| 2.2         | Programmierung WAGO I/O PRO                               | 88<br>۵  |
| 2.5         |                                                           |          |
| 3 Ja        | alousiesteuerung über SNVT_setting und konventionellen Ta | aster 10 |
| 3.1         | Aufgabenstellung                                          | 10       |
| 3.2         | All compared Hard- und Software                           | 10       |
| 3.3         | Aligemeiner Hardwareaulbau                                | 11       |
| 3.4<br>2.5  | Programmierung der WAGO I/O PRO                           | 12       |
| 3.5         | Konfiguration Plug-In TOPLON PRIO                         | 13       |
| <b>4</b> Sa | zenensteuerung                                            |          |
| 4.1         | Aufgabenstellung                                          | 15       |
| 4.2         | Benötigte Hard- und Software                              | 15       |
| 4.3         | Allgemeiner Hardware Aufbau                               | 16       |
| 4.4         | Programmierung WAGO I/O PRO                               |          |
| 4.5         | Konfiguration Plug-In TOPLON PRIO                         | 21       |
| 5 T         | emperaturwerte über SNVT_temp / SNVT_temp_p einlesen      | bzw.     |
| a           | usgeben                                                   |          |
| 5.1         | Aufgabenstellung                                          |          |
| 5.2         | Benötigte Hard-und Software                               |          |
| 5.3         | Allgemeiner Hardware Aufbau                               | 23       |
| 5.4         | Programmierung der WAGO I/O PRO                           |          |
| 5.5         | Wichtige Zusammenhänge für die Skalierung der LON-        |          |
|             | Netzwerkvariablen                                         | 25       |
| 5.6         | Konfiguration des Plug-In TOPLON PRIO                     | 27       |
| 6 T         | reppenhauslicht                                           |          |
| 6.1         | Aufgabenstellung                                          |          |
| 6.2         | Benötigte Hard -und Software                              |          |
| 6.3         | Allgemeiner Hardware Aufbau                               |          |
| 6.4         | Programmierung der WAGO I/O PRO                           |          |
| 6.5         | Konfiguration des Plug-In TOPLON PRIO                     |          |
| 7 B         | etriebsdauer von drei Verbrauchern gleichmäßig steuern    |          |
| 7.1         | Aufgabenstellung                                          |          |
| 7.2         | Benötigte Hard- und Software                              | 35       |

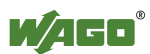

| 7.3  | Allgemeiner Hardware Aufbau                             | 36 |
|------|---------------------------------------------------------|----|
| 7.4  | Programmierung der WAGO I/O PRO                         | 37 |
|      |                                                         |    |
| 8 An | steuerung mehrerer Funktionen mit der Netzwerkvariablen |    |
| SN   | VT_scene                                                | 40 |
| 8.1  | Aufgabenstellung                                        | 40 |
| 8.2  | Benötigte Hard- und Software                            | 40 |
| 8.3  | Allgemeiner Hardware Aufbau                             | 41 |
| 8.4  | Programmierung der WAGO I/O PRO                         | 42 |
| 8.5  | Erste Konfiguration des Plug-In TOPLON PRIO             | 43 |
| 8.6  | Konfiguration des Plug-In Elka RCD 20XX                 | 44 |
| 8.7  | Ansteuerung der LED's über SNVT_state                   | 45 |
| 8.8  | Zweite Konfiguration Plug-In TOPLON PRIO                | 46 |

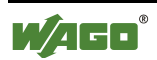

## 1 Wichtige Erläuterungen

Um dem Anwender eine schnelle Installation und Inbetriebnahme der beschriebenen Geräte zu gewährleisten, ist es notwendig, die nachfolgenden Hinweise und Erläuterungen sorgfältig zu lesen und zu beachten.

## 1.1 Rechtliche Grundlagen

#### 1.1.1 Urheberschutz

Dieses Dokument, einschließlich aller darin befindlichen Abbildungen, ist urheberrechtlich geschützt. Jede Weiterverwendung dieses Dokumentes, die von den urheberrechtlichen Bestimmungen abweicht, ist nicht gestattet. Die Reproduktion, Übersetzung in andere Sprachen, sowie die elektronische und fototechnische Archivierung und Veränderung bedarf der schriftlichen Genehmigung der WAGO Kontakttechnik GmbH & Co. KG, Minden. Zuwiderhandlungen ziehen einen Schadenersatzanspruch nach sich.

Die WAGO Kontakttechnik GmbH & Co. KG behält sich Änderungen, die dem technischen Fortschritt dienen, vor. Alle Rechte für den Fall der Patenterteilung oder des Gebrauchmusterschutzes sind der WAGO Kontakttechnik GmbH & Co. KG vorbehalten. Fremdprodukte werden stets ohne Vermerk auf Patentrechte genannt. Die Existenz solcher Rechte ist daher nicht auszuschließen.

#### 1.1.2 Personalqualifikation

Der in diesem Dokument beschriebene Produktgebrauch richtet sich ausschließlich an Fachkräfte mit einer Ausbildung in der SPS-Programmierung, Elektrofachkräfte oder von Elektrofachkräften unterwiesene Personen, die außerdem mit den geltenden Normen vertraut sind. Für Fehlhandlungen und Schäden, die an WAGO-Produkten und Fremdprodukten durch Missachtung der Informationen dieses Dokumentes entstehen, übernimmt die WAGO Kontakttechnik GmbH & Co. KG keine Haftung.

#### 1.1.3 Bestimmungsgemäßer Gebrauch

Die Komponenten werden ab Werk für den jeweiligen Anwendungsfall mit einer festen Hard- und Softwarekonfiguration ausgeliefert. Änderungen sind nur im Rahmen der in dem Dokument aufgezeigten Möglichkeiten zulässig. Alle anderen Veränderungen an der Hard- oder Software, sowie der nicht bestimmungsgemäße Gebrauch der Komponenten, bewirken den Haftungsausschluss der WAGO Kontakttechnik GmbH & Co. KG.

Wünsche an eine abgewandelte bzw. neue Hard- oder Softwarekonfiguration richten Sie bitte an WAGO Kontakttechnik GmbH & Co. KG.

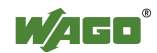

## 1.2 Gültigkeitsbereich

Dieser Anwendungshinweis basiert auf die genannte Hard- und Software der jeweiligen Hersteller sowie auf die zugehörige Dokumentation. Daher gilt dieser Anwendungshinweis nur für die beschriebene Installation. Neue Hard- und Softwareversionen erfordern eventuell eine geänderte Handhabung.

Beachten Sie die ausführliche Beschreibung in den jeweiligen Handbüchern.

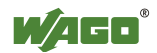

## 2 Variablen der WAGO I/O PRO für den Zugriff auf das Plug-In TOPLON PRIO adressieren

## 2.1 Aufgabenstellung

Variablen der WAGO I/O PRO, die mit dem Plug-In TOPLON PRIO verbunden werden sollen, müssen in einem bestimmten Adressbereich abgelegt werden. Auch Konfigurationsvariable (diese Variablen behalten ihren Wert auch nach einem Stromausfall), die vom Netzwerk veränderbar sein sollen, werden in einen dafür vorgesehenen Adressbereich im RETAIN-Speicher geschrieben. Hilfreich ist hierbei die Benutzung der Template-Datei (Vorlage) für den LON-Controller 750-819. Hier sind die Adressen der Variablen für das LON-Netzwerk bereits vordeklariert. Das Template ist im Internet unter <u>www.wagotoplon.com</u> verfügbar. Wenn dieses Template nicht verwendet wird, dann sollten folgende Punkte beachtet werden:

• In der WAGO I/O PRO muss im Menü Projekt \ Optionen \ Symbolkonfiguration die Option "Symboleinträge erzeugen" aktiviert werden. Weiterhin muss das Symbolfile entsprechend konfiguriert werden (siehe Abbildung 1)

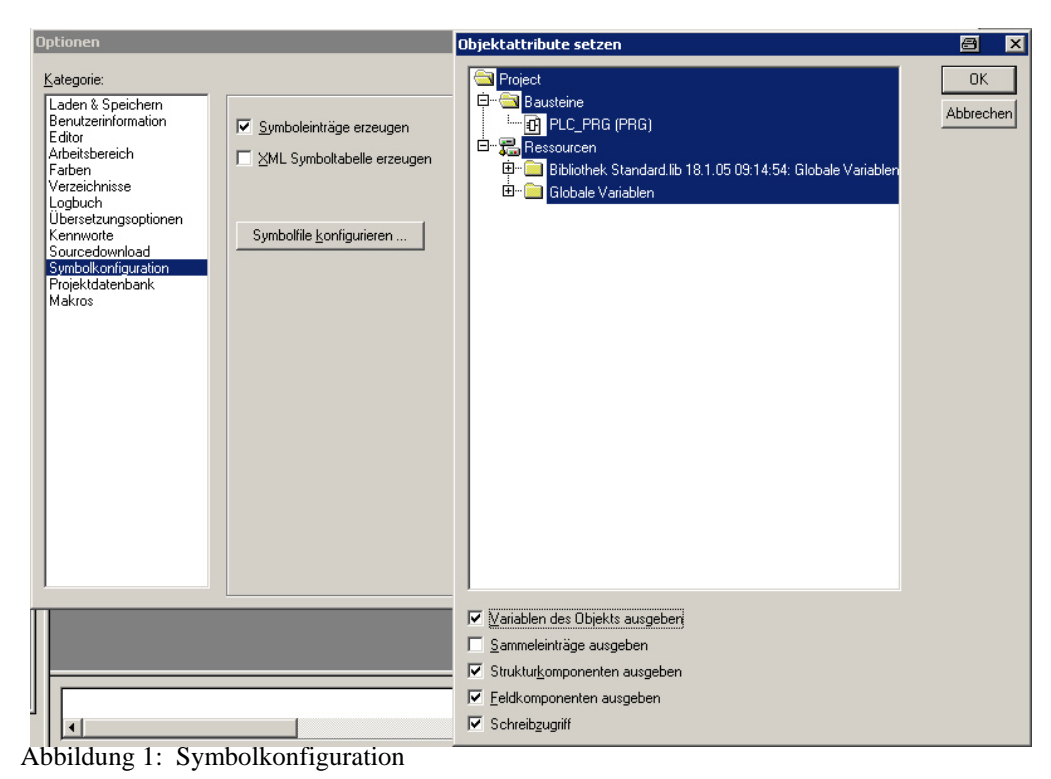

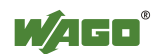

• Die Adressierung sollte mit Hilfe der Tabelle (Kapitel 2.3) vorgenommen werden, weil sonst leicht Adressbereiche doppelt belegt werden und dies zwangsläufig zu Fehlfunktionen führt.

Bei allen nachfolgenden Anwendungsbeispielen wird diese Adressierung angewendet ohne nochmals darauf hinzuweisen.

### 2.2 Programmierung WAGO I/O PRO

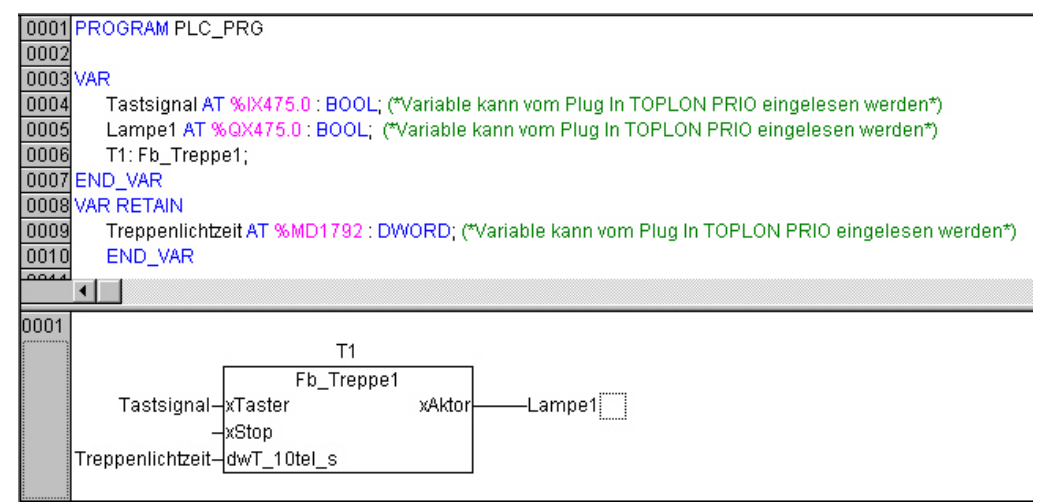

Abbildung 2: Programm Treppenlicht

Die drei Variablen am Funktionsbaustein Fb\_Treppe1 befinden sich alle im Adressbereich für die Übergabe an das Plug-In TOPLON PRIO (siehe Tabelle Kapitel 2.3).

Die Treppenlichtzeit muss auch nach einem Spannungsausfall erhalten bleiben und wird deshalb als feste Adresse im RETAIN-Bereich deklariert.

Beim kompilieren des Programmcodes werden die Variablen in einer Symboldatei gespeichert. Die Datei hat den gleichen Namen wie die Programmdatei nur mit der Endung \*.sym und wird im gleichem Verzeichnis gespeichert.

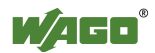

## 2.3 Tabelle der Template Variablen

Die Tabelle zeigt die Adressbereiche für die Variablen der WAGO I/O PRO, die über die Symboldatei zum Plug-In übertragen werden können.

| PLC_PRG.I_DW1           | REAL /DINT | %ID138                                  | 552  |
|-------------------------|------------|-----------------------------------------|------|
|                         |            |                                         |      |
| PLC PRG L DW/20         | REAL /DINT | %ID158                                  | 628  |
|                         | REAL/DINT  | /010130                                 | 020  |
|                         |            |                                         |      |
| PLC_PRG.I_W1            | WORD       | %IW320                                  | 640  |
|                         |            |                                         |      |
|                         |            | 0/ 114/ 400                             |      |
| PLC_PRG.I_WI00          | WORD       | % <b>IWV4ZU</b>                         | 639  |
|                         |            |                                         |      |
| PLC PRG   Byte1         | BYTE       | %IB845                                  | 845  |
|                         | 5          | /012010                                 | 0.10 |
|                         |            |                                         |      |
| PLC_PRG.I_Byte100       | BYTE       | %IB945                                  | 945  |
|                         |            |                                         |      |
|                         | POOL       | 0/ IV 475 0                             | 7600 |
| FLC_FKG.I_DILI          | BUUL       | /01/4/3.0                               | 7000 |
|                         |            |                                         |      |
| PLC PRG Bit496          | BOOL       | %IX505.15                               | 8080 |
|                         | 5001       | ,,,,,,,,,,,,,,,,,,,,,,,,,,,,,,,,,,,,,,, | 0000 |
|                         |            |                                         |      |
| PLC_PRG.O_DW1           | REAL /DINT | %QD138                                  | 552  |
|                         |            |                                         |      |
|                         |            | 0/ OD159                                | 620  |
| FLC_FKG.O_DW20          | REAL/DINT  | %QD150                                  | 020  |
|                         |            |                                         |      |
| PLC PRG.O W1            | WORD       | %QW320                                  | 640  |
|                         |            |                                         |      |
|                         |            |                                         |      |
| PLC_PRG.O_W100          | WORD       | %QW420                                  | 839  |
|                         |            |                                         |      |
| PLC PRG 0 Byte1         | BYTE       | %QB845                                  | 845  |
| 1 20_1 110.0_Dyto1      | DITE       | 7000040                                 | 0.10 |
| •••••                   |            | •••                                     | •••  |
| PLC_PRG.O_Byte100       | BYTE       | %QB945                                  | 945  |
|                         |            |                                         |      |
|                         | POOL       | 0/ OV 475 0                             | 7000 |
| PLC_PRG.O_BILT          | BUUL       | %QX475.0                                | 7600 |
|                         |            |                                         |      |
| PLC PRG.O Bit496        | BOOL       | %QX505.15                               | 8080 |
|                         | 2001       |                                         | 0000 |
|                         |            |                                         | 1    |
| PLC_PRG.nci1            | DWORD      | %MD1792                                 | 7168 |
|                         |            |                                         |      |
| PLC PRG nci128          |            | %MD1020                                 | 7680 |
|                         | DNORD      | /01WID1920                              | 1000 |
|                         |            |                                         |      |
| Eingangsadresse         |            |                                         |      |
| Ausgangeadrese          |            |                                         |      |
| Ausyallysaulesse        |            |                                         |      |
| IKontigurationsvariable |            |                                         |      |

Tabelle 1

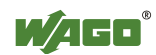

## 3 Jalousiesteuerung über SNVT\_setting und konventionellen Taster

## 3.1 Aufgabenstellung

Ein Jalousiemotor soll parallel über zwei Tastsensoren angesteuert werden. Die Sensoren bestehen aus einem konventionellen Doppeltaster und einer LON-BCU mit Tasteraufsatz. Bei langer Tastenbetätigung soll die Jalousie bis in die Endlage fahren und bei kurzer Tastenbetätigung soll die Lamellenverstellung ausgeführt werden.

## 3.2 Benötigte Hard- und Software

- 1 LON-Controller 750-819
- 1 Digital Ausgangsklemme 2-Kanal z.B. 750-501
- 1 Digital Eingangsklemme 2-Kanal z.B. 750-400
- 1 Endklemme 750-600
- 1 konventioneller Doppeltaster
- 1 LON BCU inklusive Tasteraufsatz (mit der Applikation Jalousie)
- Network-Management Tool (z.B. LonMaker)
- LNS Plug-In TOPLON PRIO
- Programmiersoftware WAGO I/O PRO
- Funktionsbibliothek: Gebaeude\_allgemein.lib

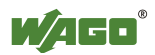

### 3.3 Allgemeiner Hardwareaufbau

Der LON-Taster wird über eine 2-adrige Leitung an die LON-Anschlußklemme des WAGO Controllers 750-819 angeschlossen. An den beiden digitalen Eingangsklemmen erfolgt der Anschluß des konventionellen Doppeltasters. Der Motor (**bzw. das externe Lastrelais**) für die Jalousie wird über eine 2-Kanal Digital Ausgangsklemme angesteuert.

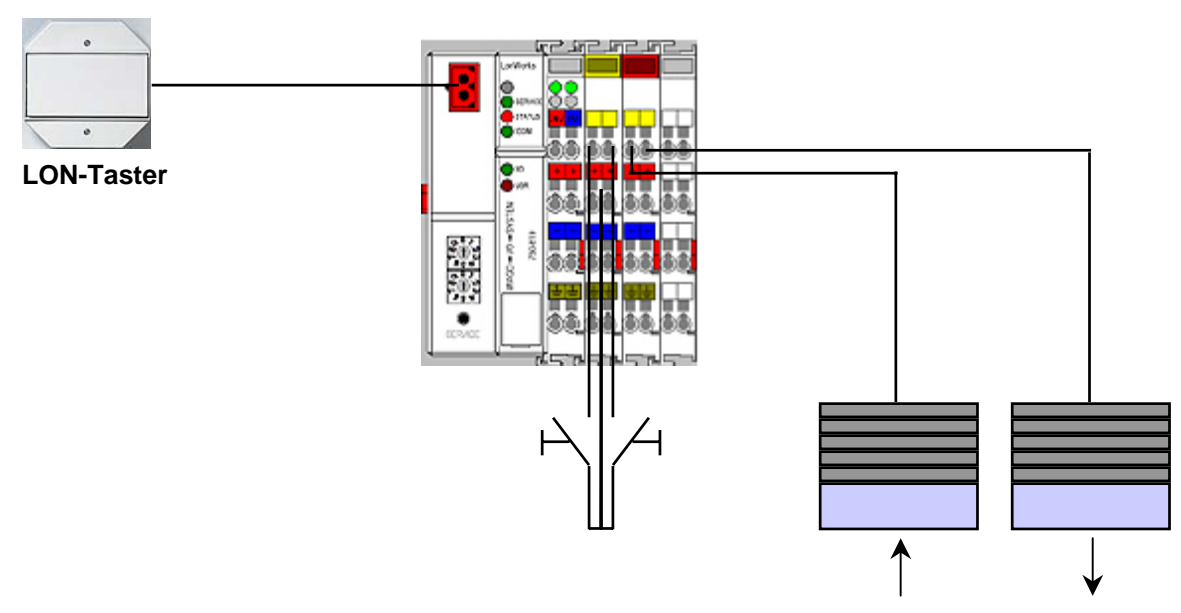

Abbildung 3: Systemaufbau Jalousiesteuerung

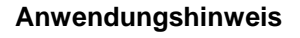

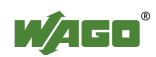

## 3.4 Programmierung der WAGO I/O PRO

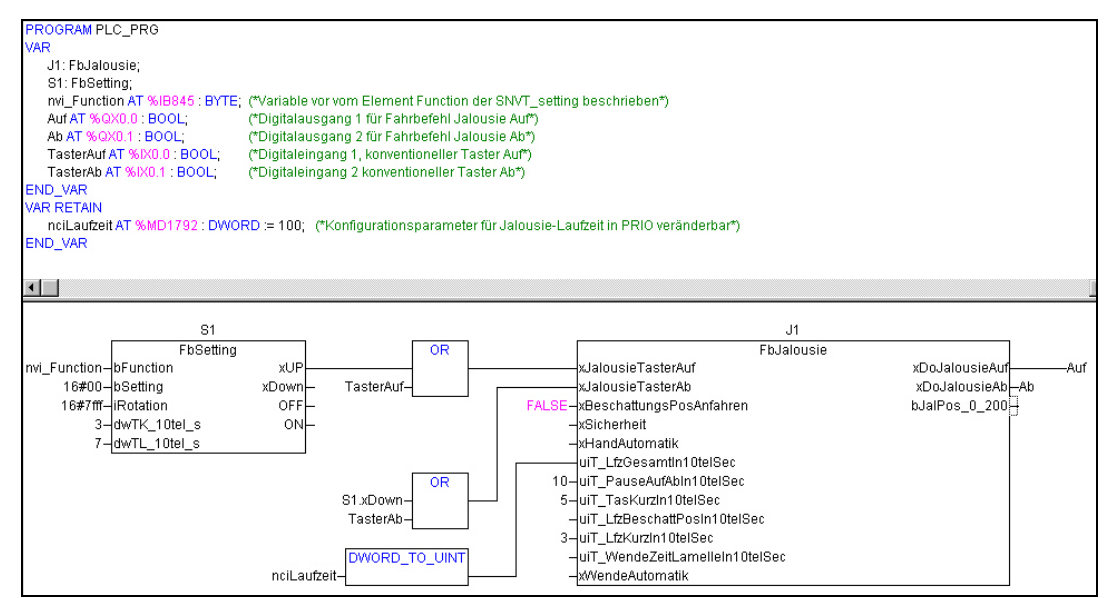

Abbildung 4: Programm Jalousiefunktion

Für die Programmierung der Applikation müssen die beiden Funktionsblöcke FbSetting und FbJalousie aufgerufen werden (siehe Bild oben). Folgende Bedingung muss bei der Eingabe der Parameterwerte an den Funktionsblöcken eingehalten werden:

| FbSetting    |   | FbJalousie           |
|--------------|---|----------------------|
| dwTK_10tel_s | < | ui_TasKurzIn10telSec |
| dwTL_10tel_s | > | ui_TasKurzIn10telSec |

Die Eingänge "*bSetting*" und "*iRotation*" am Funktionsblock FbSetting werden bei den meisten Anwendungen nicht verwendet. Die Jalousie wird dann nur über das Element "*bFunction*" gesteuert. Die Eingangswerte für bSetting und iRotation betragen in diesem Fall:

bSetting = 16#00

iRotation = 16#7fff

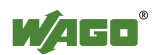

Kurze Erläuterung zu den Elementen der SNVT\_setting:

• Über das Element SNVT\_setting.function erfolgt der Aufruf einer Funktionsnummer. Die Jalousie wird in diesem Beispiel mit drei unterschiedlichen Funktionsnummern gesteuert.

2 = Jalousie AB (Down) 3 = Jalousie AUF (Up) 4 = Jalousie STOP

- Das Element SNVT\_setting.setting gibt die absolute Position der Jalousie 0-100 % mit einer Auflösung von 0,5 % an. Für die beschriebene Anwendung kann keine absolute Jalousieposition angefahren werden. Der Wert wird deshalb laut Definition (siehe Funktionsblockbeschreibung FbSetting) konstant auf 16#00 gesetzt.
- Das Element SNVT\_setting.rotation dient für die Ansteuerung des absoluten Lamellenwinkels 0-360° mit einer Auflösung 0,02°. Für die beschriebene Anwendung kann kein absoluter Lamellenwinkel angefahren werden. Der Wert wird deshalb laut Definition (siehe Funktionsblockbeschreibung FbSetting) konstant auf 16#7fff gesetzt.

### 3.5 Konfiguration Plug-In TOPLON PRIO

Nach Import der WAGO I/O PRO Symboldatei kann die Konfiguration der Netzwerkvariablen vorgenommen werden.

Besonders wichtig ist die Definition einer TimeOut-Überwachung, damit auch gleiche, aufeinander folgende Bus-Telegramme im Programm der WAGO I/O PRO erkannt und ausgewertet werden.

| NVI                      |                        |
|--------------------------|------------------------|
|                          | <u>≤</u>               |
| NVI Nr:                  | 1                      |
| Netzwerkvariable:        | n∨iSetting             |
| Тур:                     | SNVT_setting (4 Bytes) |
| SNVT-ID:                 | 117                    |
| Länge in Bytes:          | 4                      |
| TimeOut-Überwachung [s]: | 0,6                    |

Wichtig! Die Zeit für TimeOut-Überwachung muss > ui\_TasKurzIn10telSec sein, damit ein langer Tastendruck erkannt wird

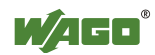

| AO                                   |                                            |                                |
|--------------------------------------|--------------------------------------------|--------------------------------|
| Name:<br>Adresse:                    | ■<br>PLC_PRG.nvi_Function<br>845           |                                |
| Zugeordnet zu:<br>Element:           | nviSetting (SNVT_setting)     function     |                                |
| TimeOutverwender<br>TimeOutverwender | 0 -> 0; 127 -> 127<br>n: ☑<br>function: 0; | Wichtig!<br>Damit Wertänderung |
| Default-Verhalten:<br>Default-Maske: | Schreibe Wert                              | erkannt werden                 |

| IEC 61131 I                                           | Konfiguration                                                               | Die Laufzeit der Jalousie kann im                                                                                                    |
|-------------------------------------------------------|-----------------------------------------------------------------------------|----------------------------------------------------------------------------------------------------|
| Nr:<br>Variablen:<br>Typ:<br>ID:<br>CP-Name:<br>Wert: | PLC_PRG.nciLaufzeit<br>SCPTdelayTime (2 Bytes)<br>96<br>UCP_Type_14<br>10.0 | Konfigurationsfenster der<br>Software TOPLON-PRIO<br>verändert werden. Die Einstellung<br>bleibt auch nach einem Reset des<br>Controllers erhalten.<br>Als SCPT wurde der Typ<br>SCPTdelayTime mit der<br>Einstellung 10 Sekunden |
|                                                       |                                                                             | eingetragen.                                                                                                    |

Nachdem im verwendeten Network-Management-Tool das Binding zwischen der SNVT\_setting des LON-Tasters und des WAGO-Controllers 750-819 hergestellt wurde kann die korrekte Funktion dieser Applikation getestet werden.

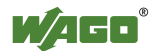

## 4 Szenensteuerung

## 4.1 Aufgabenstellung

Die Helligkeit von vier dimmbaren Lampen soll einzeln veränderbar sein. Optional soll über ein Display mit LON-Schnittstelle vier verschiedene Lichtszenen aufgerufen werden. Ein konventioneller 4-fach Taster kann gleichberechtigt diese Lichtszenen aufrufen. Mit einem zusätzlichen 1-fach Taster (konventionell) sollen neue Lichtszenen abgespeichert werden können.

## 4.2 Benötigte Hard- und Software

- 1 LON-Controller 750-819
- 1 Digital Ausgangsklemme 4-Kanal z.B. 750-504
- 2 Analog Ausgangsklemmen 0-10V 750-550
- 2 Digital Eingangsklemme 4-Kanal z.B. 750-402
- 1 Digital Eingangsklemme 2-Kanal z.B. 750-400
- 1 Endklemme 750-600
- 1 konventioneller Taster 1-fach
- 2 konventionelle Taster 4-fach
- dimmbare Lampen 0-10 V
- 1 Display mit LON-Schnittstelle (optional: Funktion kann auch über den Variablenbrowser des NMT simuliert werden)
- Network-Management Tool (z.B. LONMaker)
- LNS Plug-In TOPLON PRIO
- Programmiersoftware WAGO I/O PRO
- Funktionsbibliothek: Gebaeude\_allgemein.lib

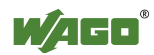

### 4.3 Allgemeiner Hardware Aufbau

Das LON-Display (optional) wird über eine 2-adrige Leitung an die LON-Anschlußklemme des WAGO Controllers 750-819 angeschlossen. An die beiden 4-Kanal Digital Eingangsklemmen sind konventionelle 4-fach Taster angeschlossen. Der 1-fach Taster zum Speichern neuer Lichtszenen wird mit dem ersten Eingang der 2-Kanal Digital Eingangsklemme verbunden. Die vier dimmbaren Lampen werden über die 4-Kanal Digital Ausgangsklemme geschaltet und über die beiden 2-Kanal Analog Ausgangsklemmen gedimmt. Die einzelnen Klemmen sind wie folgt belegt:

- DI1 (%IX0.0) Wippe oben links 4-fach Taster 1 (Schalten und Dimmen der Lampe 1)
- DI2 (%IX0.1) Wippe oben rechts 4-fach Taster 1 (Schalten und Dimmen der Lampe 2)
- DI3 (%IX0.2) Wippe unten links 4-fach Taster 1 (Schalten und Dimmen der Lampe 3)
- DI4 (%IX0.3) Wippe unten rechts 4-fach Taster 1 (Schalten und Dimmen der Lampe 4)
- DI5 (%IX0.4) Wippe oben links 4-fach Taster 2 (Aufruf Lichtszene 1)
- DI6 (%IX0.5) Wippe oben rechts 4-fach Taster 2 (Aufruf Lichtszene 2)
- DI7 (%IX0.6) Wippe unten links 4-fach Taster 2 (Aufruf Lichtszene 3)
- DI8 (%IX0.7) Wippe unten rechts 4-fach Taster 2 (Aufruf Lichtszene 4)
- DI9 (%IX0.8) Wippe 1-fach Taster (Speichern neuer Lichtszenen)
- DO1 (%QX4.0) Lastrelais Lampe 1
- DO2 (%QX4.1) Lastrelais Lampe 2
- DO3 (%QX4.2) Lastrelais Lampe 3
- DO4 (%QX4.3) Lastrelais Lampe 4
- AO1 (%QW0) Dimmsignal Lampe 1
- AO2 (%QW1) Dimmsignal Lampe 2
- AO3 (%QW2) Dimmsignal Lampe 3
- AO4 (%QW3) Dimmsignal Lampe 4

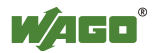

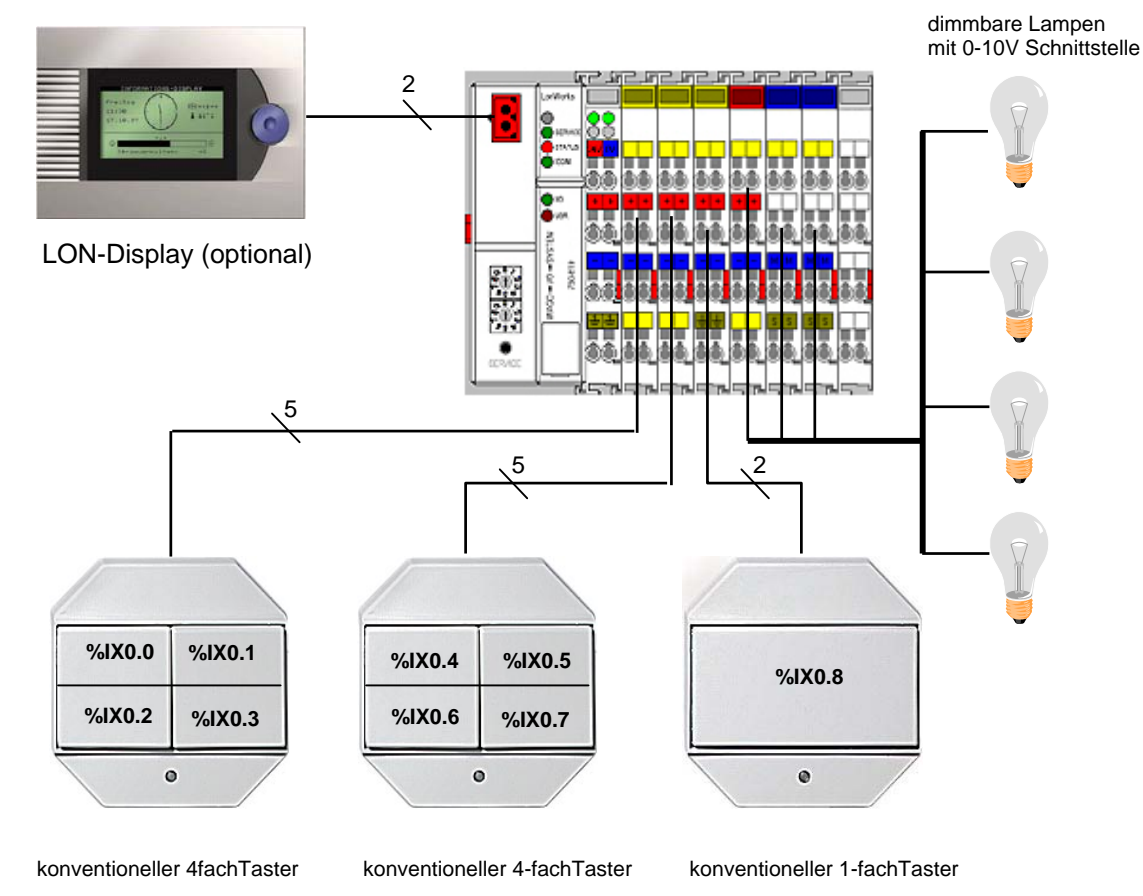

Abbildung 5: Systemaufbau Szenensteuerung

## 4.4 Programmierung WAGO I/O PRO

| 0001 PROGRAM PLC PRG                                           |                                  |
|----------------------------------------------------------------|----------------------------------|
| 0002 VAR                                                       |                                  |
| 0003 Auswahl: FbSzenenAuswahl;                                 |                                  |
| 0004 AnalogSzenen: FbSzeneAnalog;                              |                                  |
| 0005 Dim1: FbDimmerEinfachTaster;                              |                                  |
| 0006 Dim2: FbDimmerEinfachTaster;                              |                                  |
| 0007 Dim3: FbDimmerEinfachTaster;                              |                                  |
| 0008 Dim4: FbDimmerEinfachTaster;                              |                                  |
| 0009 SzeneNr: BYTE; (*interne Variable Lichtszenennummer*)     |                                  |
| 0010 nvi_Szene1 AT %IX475.0: BOOL; (*Aufruf der Lichtszene 1 v | on einem LON Sensor*)            |
| 0011 nvi_Szene2 AT %IX475.1: BOOL;(*Aufruf der Lichtszene 2 vo | on einem LON Sensor*)            |
| 0012 nvi_Szene3 AT %IX475.2: BOOL;(*Aufruf der Lichtszene 3 vo | on einem LON Sensor*)            |
| 0013 nvi_Szene4 AT %IX475.3: BOOL;(*Aufruf der Lichtszene 4 vo | on einem LON Sensor*)            |
| 0014 Aufruf1: BOOL; (*Signal bei Aufruf der Lichtszene 1*)     |                                  |
| 0015 Aufruf2: BOOL;(*Signal bei Aufruf der Lichtszene 2*)      |                                  |
| 0016 Aufruf3: BOOL;(*Signal bei Aufruf der Lichtszene 3*)      |                                  |
| 0017 Aufruf4: BOOL;(*Signal bei Aufruf der Lichtszene 4*)      |                                  |
| 0018 SignalAufruf_LZ: BOOL; (*Verknuepfungsergebnis Signal bi  | ei Aufruf LZ*)                   |
| 0019 Out_Dimmwert1: BYTE; (*interne Variable Rückmeldung D     | immwert 1*)                      |
| 0020 Out_Dimmwert2: BYTE; (*interne Variable Rückmeldung D     | immwert 2*)                      |
| 0021 Out_Dimmwert3: BYTE;(*interne Variable Rückmeldung Di     | mmwert 3*)                       |
| 0022 Out_Dimmwert4: BYTE;(*interne Variable Rückmeldung Di     | mmwert 4*)                       |
| 0023 In_Dimmwert1: BYTE;(*interne Variable Aufruf Dimmwert 1)  | *)                               |
| 0024 In_Dimmwert2: BYTE;(*interne Variable Aufruf Dimmwert 2   | *)                               |
| 0025 In_Dimmwert3: BYTE;(*interne Variable Aufruf Dimmwert 3   | *)                               |
| In_Dimmwert4: BYTE;(*interne Variable Aufruf Dimmwert 4        | *)                               |
| 10027 nvo_SzeneNr AT %QB845: BYTE; (*Rückmeldung der aktue     | llen Lichtszene ueber Netzwerk*) |
| UU28 END_VAR                                                   |                                  |
|                                                                |                                  |

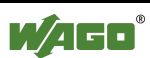

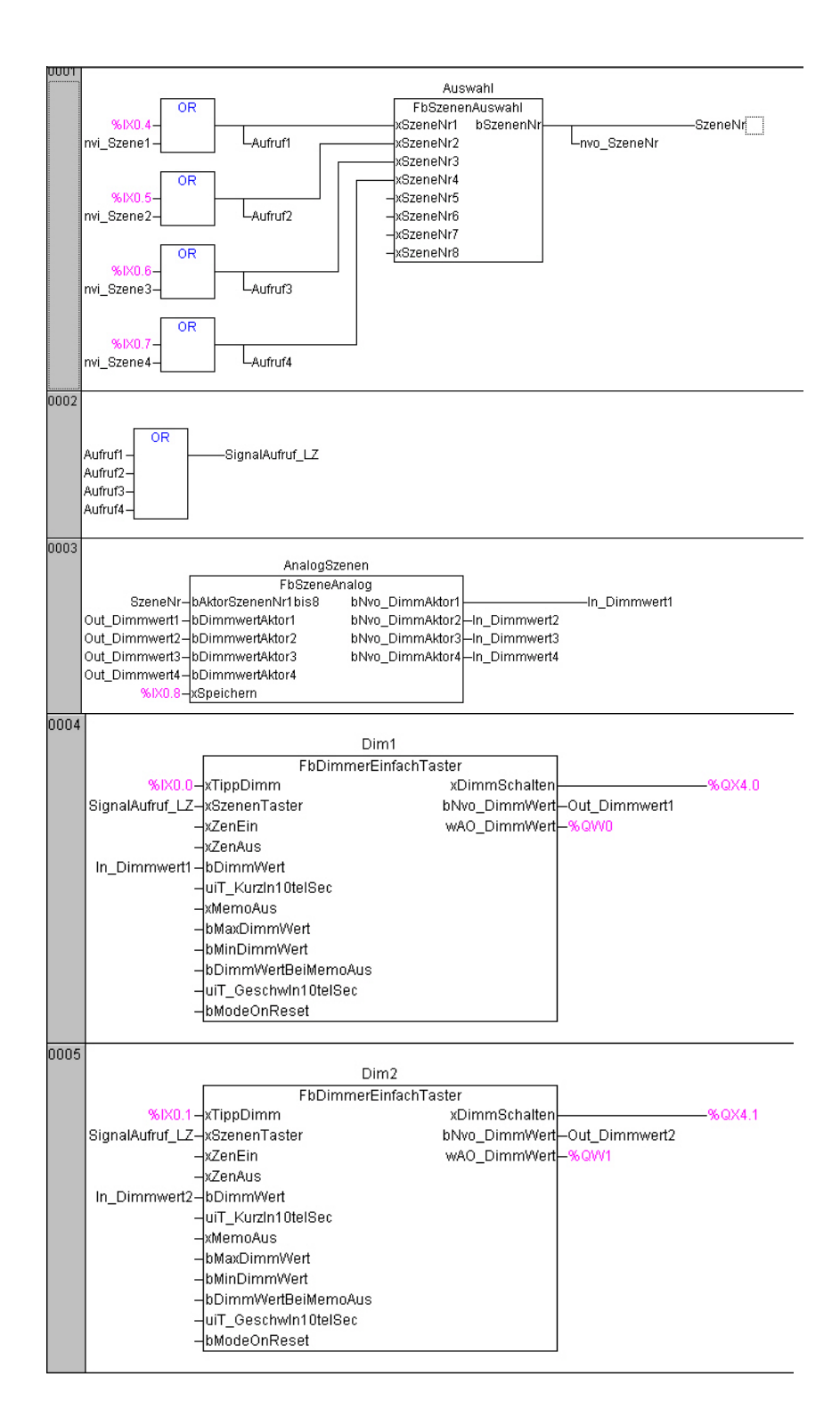

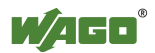

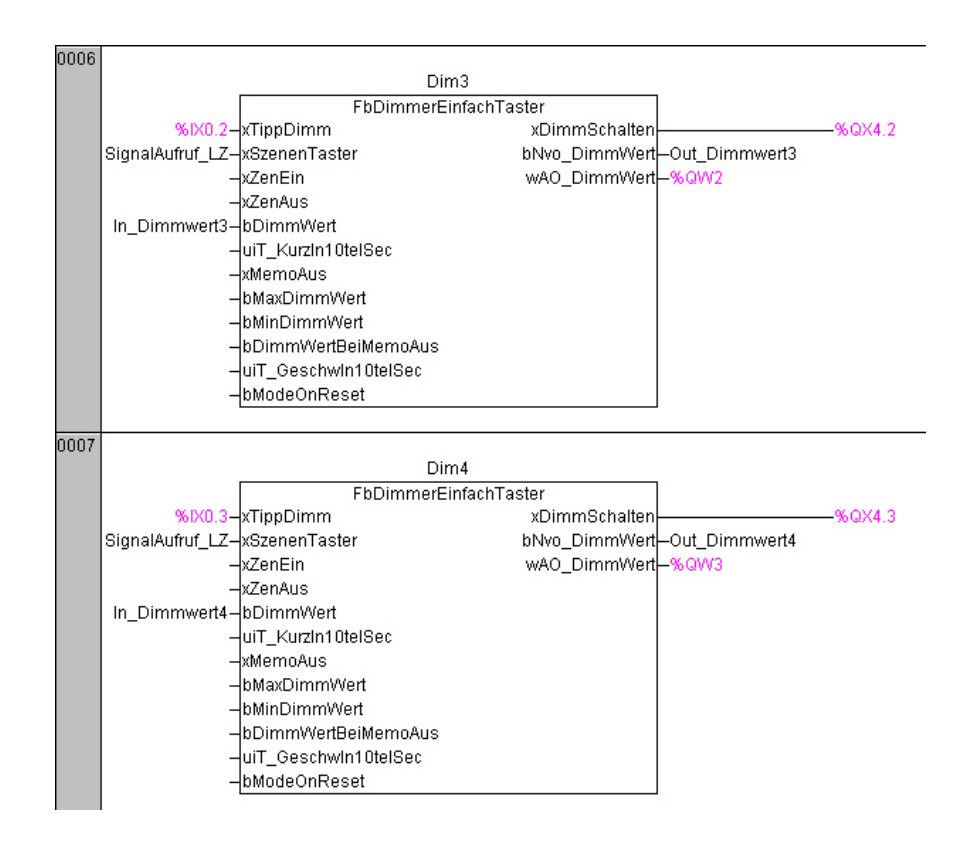

Abbildung 6: Programm Szenensteuerung

Die Abbildung 6 zeigt das WAGO I/O PRO Programm für die Szenensteuerung in FUP (Funktionsplan). Die Netzwerke 1 - 4 werden

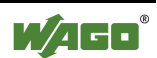

nachfolgend kurz erläutert (Netzwerke 5-7 entsprechen im wesentlichen dem Netzwerk 4):

**Netzwerk 1:** Der Baustein "FbSzenenAuswahl" konvertiert binäre Tastsignale in eine Lichtszenennummer 1-8. Die Anwahl der Lichtszenen erfolgt sowohl von Netzwerk als auch über die konventionellen Taster. Deshalb ist vor jedem der vier Eingänge ein ODER-Gatter eingefügt. Der Ausgangswert wird als interne Variable und als Netzwerkvariable deklariert. Die Netzwerkvariable dient als Rückmeldung für angeschlossene LON-Teilnehmer.

**Netzwerk 2:** Der Aufruf einer Lichtszene wird über das ODER-Gatter im Netzwerk 2 signalisiert. Die Eingangssignale am ODER-Gatter sind die Verknüpfungsergebnisse aus Netzwerk 1 und werden über interne Variablen übergeben.

**Netzwerk 3:** Der Funktionsbaustein "FbSzeneAnalog" speichert und startet den Aufruf der Lichtszenen.

Der Wert am Eingang "SzenenNr" bestimmt, welche Lichtszene aufgerufen werden soll. Die internen Eingangsvariablen "Out\_Dimmwert\_x" dienen als Rückmeldung der aktuellen Dimmwerte. Wenn der Taster am Digitaleingang 9 (%IX0.8) betätigt wird, dann werden die anstehenden Werte der Rückmeldungen unter der aktuell angewählten Lichtszenennummer abgespeichert. Die Variablen "In\_Dimmwert\_x" sind mit der Eingängen der Funktionsbausteine "FbDimmerEinfachTaster" verbunden und rufen damit den Helligkeitswert auf.

**Netzwerk 4:** Über das am Funktionsbaustein "FbDimmerEinfachTaster" angeschlossene Tastsignal (%IX0.0) wird das Schalt- und Dimmsignal für die Lampe gesteuert. Das analoge Dimmsignal aus Netzwerk 3 wird mit dem Eingang "bDimmwert" verknüpft. Hierüber wird der Dimmwert bei Aufruf einer Lichtszene bestimmt.

Damit auch der Aufruf einer Lichtszene mit unverändertem Helligkeitswert (der Wert am Eingang "bDimmwert" wird erneut als Ausgangsdimmwert gesetzt) erkannt wird, muss das Verknüpfungsergebnis aus Netzwerk 2 über eine interne Variable auf den Eingang "xSzenenTaster" gelegt werden.

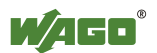

## 4.5 Konfiguration Plug-In TOPLON PRIO

Nach Import der WAGO I/O PRO Symboldatei kann die Konfiguration der Netzwerkvariablen vorgenommen werden.

Besonders wichtig ist die Definition einer TimeOut-Überwachung, damit auch gleiche, aufeinander folgende Bus-Telegramme im Programm der WAGO I/O PRO erkannt und ausgewertet werden.

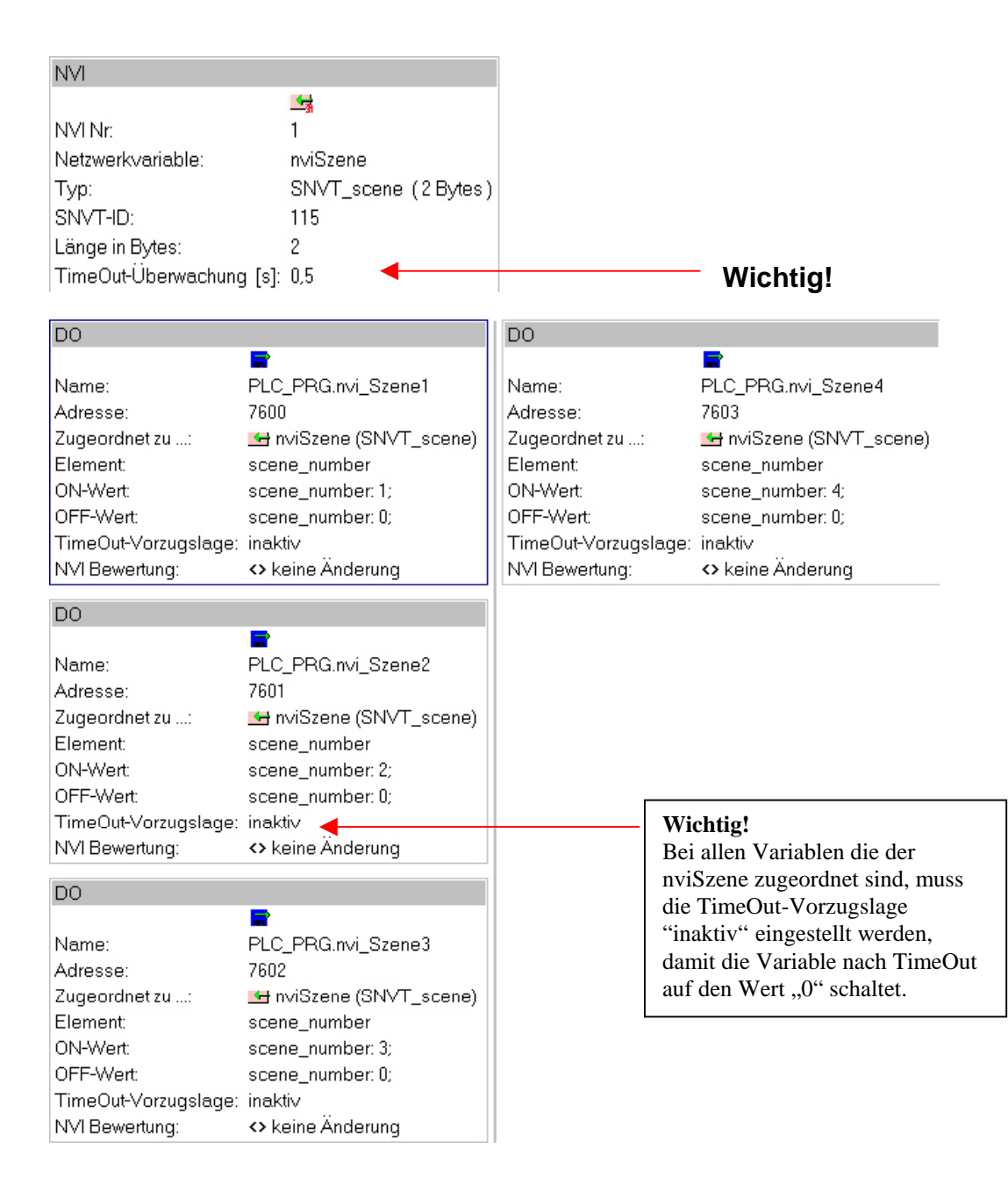

Nachdem im verwendeten Network-Management-Tool das Binding zwischen den SNVT\_scene des LON-Displays und des WAGO-Controllers 750-819 hergestellt wurde kann die korrekte Funktion dieser Applikation getestet werden.

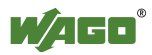

## 5 Temperaturwerte über SNVT\_temp / SNVT\_temp\_p einlesen bzw. ausgeben

## 5.1 Aufgabenstellung

Die über eine Eingangsklemme für Widerstandssensoren (750-461) gemessene Temperatur soll über Netzwerkvariablen vom Typ SNVT\_temp und SNVT\_temp\_p auf das LON-Netzwerk gesendet werden. Ein Display mit LON-Schnittstelle sendet einen Temperatursollwert über SNVT\_temp an den LON-Controller 750-819. Die Sollwertanzeige erfolgt auf einem konventionellen Display (0 V  $\triangleq 0^{0}$  C, 10V  $\triangleq 100^{0}$  C) das über eine Analog Ausgangsklemme 0-10 V (750-550) angeschlossen ist.

## 5.2 Benötigte Hard-und Software

- 1 LON-Controller 750-819
- 1 Analog Eingangsklemme PT100 750-461
- 1 Analog Ausgangsklemme 0-10V 750-550
- 1 Bus-Endklemme 750-600
- 1 Display mit LON-Schnittstelle (optional: kann auch über den Variablenbrowser die Temperatureingabe simuliert werden)
- 1 Temperatursensor PT100
- 1 Display mit 0-10V Steuereingang
- Network-Management Tool (z.B.LONMaker)
- LNS Plug-In TOPLON PRIO
- Programmiersoftware WAGO I/O PRO

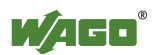

### 5.3 Allgemeiner Hardware Aufbau

Das LON-Display (optional) wird über eine 2-adrige Leitung an die LON-Anschlußklemme des WAGO Controllers 750-819 angeschlossen. Der Temperatursensor PT100 muss mit der analogen Eingangsklemme 750-461 verbunden werden und das konventionelle Display mit der analogen Ausgangsklemme 0-10 V.

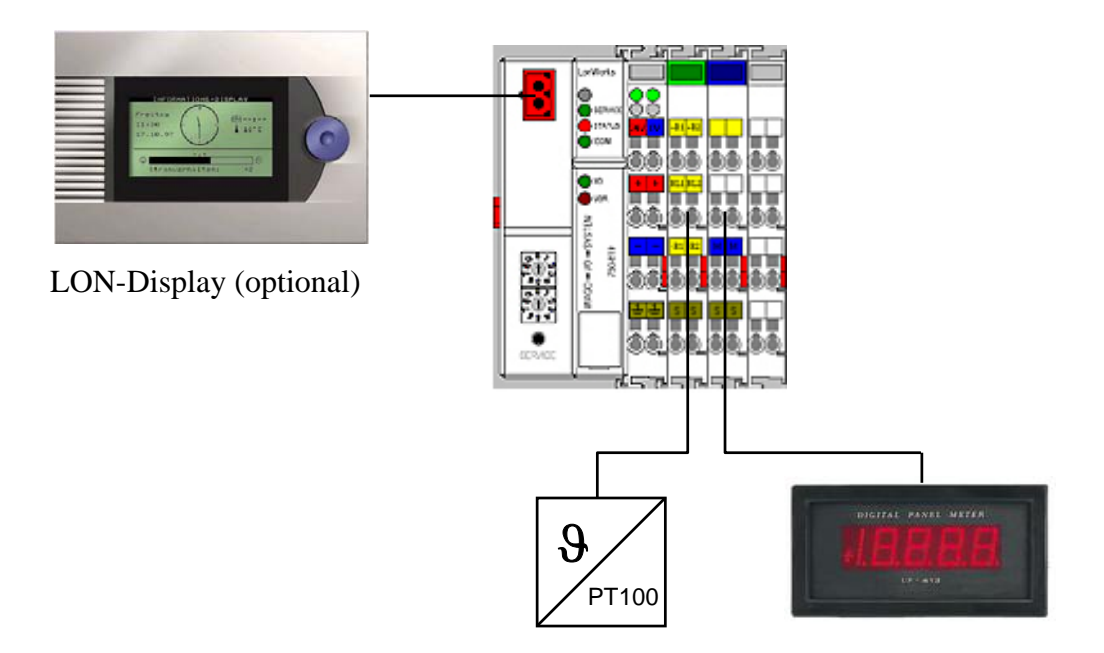

Abbildung 7: Systemaufbau für das Senden und Empfangen der Temperaturwerte über LON-Netzwerk

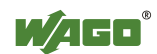

### 5.4 Programmierung der WAGO I/O PRO

| 0001 | PROGRAM PLC_PRG                        |                |
|------|----------------------------------------|----------------|
| 0002 | VAR                                    |                |
| 0003 | nvo_SNVT_temp AT %QW320: INT;          |                |
| 0004 | nvo_SNVT_temp_p AT %QW321: INT;        |                |
| 0005 | nvi_SNVT_temp AT %IW320: INT;          |                |
| 0006 | Analogeingang_PT100 AT %IW0: INT;      |                |
| 0007 | Analogausgang_0bis10V AT %QW0: INT;    |                |
| 0008 | END_VAR                                |                |
|      |                                        |                |
| 0001 | Anglensianen DT400                     |                |
|      | Analogeingang_P1100                    | nvo_SIVV1_temp |
| 0002 |                                        |                |
|      | nvi_SNVT_temp——Analogausgang_0bis10V() |                |

Abbildung 8: Programm für das Senden und Empfangen der Temperaturwerte über LON-Netzwerk

Die Abbildung 8 zeigt das Programm in der WAGO I/O PRO für die Zuweisung der analogen Ein- und Ausgangsvariablen auf die LON-Netzwerkvariablen. Die Netzwerke werden nachfolgend kurz erläutert.

**Netzwerk 1:** Der gemessene Eingangswert der PT100 Klemme (Analogeingang\_PT100) wird 1:1 mit zwei Variablen verbunden, die für die Übergabe an das Plug-In adressiert sind. Eine Variable soll im Format SNVT\_temp und die andere Variable im Format SNVT\_temp\_p auf das Netzwerk gesendet werden.

**Netzwerk 2:** Der Eingangswert einer LON-Netzwerkvariable SNVT\_temp wird 1:1 mit der Analog Ausgangsklemme verbunden.

#### Hinweis:

Die Skalierung der Temperaturwerte auf das Format der analogen Klemme erfolgt später im Plug-In PRIO.

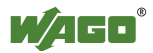

### 5.5 Wichtige Zusammenhänge für die Skalierung der LON-Netzwerkvariablen

Damit die für den nächsten Schritt notwendige Skalierung der Netzwerkvariablen SNVT\_temp und SNVT\_temp\_p durchgeführt werden kann, müssen zunächst einige Zusammenhänge bzw. Bedingungen geklärt werden:

Zahlenformat der Widerstandsklemme 750-461: -200<sup>0</sup> C  $\triangleq$ -2000 dez.; 850<sup>0</sup> C  $\triangleq$  8500 dez.  $\Rightarrow$  **0,1<sup>0</sup> C Auflösung.** 

Zahlenformat der Analog Ausgangsklemme 750-550: 0 V  $\triangleq$  0 dez. ; 10 V  $\triangleq$  32767 dez.

Zahlenformat SNVT\_temp:  $274^{0} C \triangleq 0 \text{ dez.}$ ;  $6279.5^{0} C \triangleq 62795 \text{ dez.}$  $\Rightarrow 0,1^{0} C \text{ Auflösung und } 274^{0} C \text{ Offset.}$ 

Zahlenformat SNVT\_temp\_p: -273.17<sup>0</sup> C  $\triangleq$  -27317 dez. ; 327.66<sup>0</sup> C  $\triangleq$  32766 dez.  $\Rightarrow$  **0,01<sup>0</sup> C Auflösung.** 

#### **Festlegung:**

Die über den PT100 Widerstand zu messenden Temperaturen liegen im Bereich von  $-20^{\circ}$  C bis  $+100^{\circ}$  C.

Die über die Netzwerkvariable SNVT\_temp gesendete Solltemperatur liegt im Bereich von  $0^{0}$  C bis  $100^{0}$  C und soll auf den Wertebereich der analoge Ausgangsklemme 0-10 V skaliert werden.

Auf Grundlage dieser Zusammenhänge kann die Skalierung wie folgt berechnet werden:

#### Skalierung PT100 Klemme $\rightarrow$ NV SNVT\_temp:

| Max. gemessene<br>Temperatur der<br>PT100 Klemme | Ausgabewert der<br>Klemme dezimal | Wert für SNVT_temp            |
|--------------------------------------------------|-----------------------------------|-------------------------------|
| $+100 \ ^{0}C$                                   | 100 / 0,1 <b>= 1000</b>           | (100+274) / 0,1 = <b>3740</b> |
| -20 °C                                           | -20 / 0,1 <b>=-200</b>            | (-20+274) / 0,1 = <b>2540</b> |

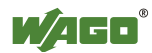

| Max. gemessene<br>Temperatur der<br>PT100 Klemme | Ausgabewert der<br>Klemme dezimal | Wert für SNVT_temp_p      |
|--------------------------------------------------|-----------------------------------|---------------------------|
| +100° C                                          | 100 / 0,1 <b>=1000</b>            | 100 / 0,01 = <b>10000</b> |
| -20° C                                           | -20 / 0,1 <b>=-200</b>            | -20 / 0,01= <b>-2000</b>  |

#### Skalierung PT100 Klemme $\rightarrow$ NV SNVT\_temp\_p:

#### Skalierung NV SNVT\_temp $\rightarrow$ Analoge Ausgangsklemme 0-10V

| Spannung an   | Eingangswert der | Ausgabewert des    | Wert für SNVT_temp         |
|---------------|------------------|--------------------|----------------------------|
| der Ausgangs- | Klemme dezimal   | Displays dezimal   |                            |
| klemme        |                  |                    |                            |
|               |                  |                    |                            |
| 10 V          | 32767            | 100 <sup>0</sup> C | (100+274) / 0,1 = 3740     |
|               |                  |                    |                            |
| 0 V           | 0                | $0^{0}C$           | (0+274) / 0,1= <b>2740</b> |
|               |                  |                    |                            |

Diese Ergebnisse werden für die Skalierung in der Software TOPLON PRIO benötigt (siehe folgendes Kapitel).

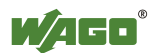

## 5.6 Konfiguration des Plug-In TOPLON PRIO

Nach Import der WAGO I/O PRO Symboldatei kann die Konfiguration der Netzwerkvariablen vorgenommen werden.

Die folgenden Bilder zeigen die Konfigurationseinstellungen im Plug-In TOPLON PRIO.

| NVO                                                                                                    |                                                                                                    | NVI                                                                                             |                                                            |
|----------------------------------------------------------------------------------------------------|----------------------------------------------------------------------------------------------------|-------------------------------------------------------------------------------------------------|------------------------------------------------------------|
| NVO Nr:<br>Netzwerkvariable:<br>Typ:<br>SNVT-ID:<br>Länge in Bytes:<br>Send On Reset:<br>MinSendTime [s]:<br>MaxSendTime [s]: | ➡           1           nvoTemeraturSNVT_temp           SNVT_temp           39           2           □           0,0           0,0 | NVI Nr:<br>Netzwerkvariable:<br>Typ:<br>SNVT-ID:<br>Länge in Bytes:<br>TimeOut-Überwachung [s]: | I<br>nviTemperatur<br>SNVT_temp (2 Bytes<br>39<br>2<br>0,0 |
| NVO                                                                                                    |                                                                                                    |                                                                                                 |                                                            |
| NVO Nr:<br>Netzwerkvariable:<br>Typ:<br>SNVT-ID:<br>Länge in Bytes:<br>Send On Reset:<br>MinSendTime [s]:<br>MaxSendTime [s]: | □         2         nvoTemeraturSNVT_temp_p         SNVT_temp_p (2 Bytes)         105         2         □         0,0         0.0  |                                                                                                 |                                                            |

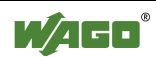

| Al                                                                                                    |                                                                                                    |                                                                                              |
|----------------------------------------------------------------------------------------------------|----------------------------------------------------------------------------------------------------|----------------------------------------------------------------------------------------------|
| Name:<br>Adresse:<br>Zugeordnet zu:<br>Element:<br>Skalierung:<br>SendOnDelta [%]:<br>Default-Maske verwe<br>Default-Wert:                       | <ul> <li>■</li> <li>PLC_PRG.nvo_SNVT_temp</li> <li>640</li> <li>■ nvoTemeraturSNVT_temp</li> <li>SNVT_temp</li> <li>-200 -&gt; 2540; 1000 -&gt; 3740</li> <li>0,500</li> </ul> | <b>Wichtig!</b><br>Wert für SendOnDelta eingeben, um<br>die Netzwerkbelastung zu reduzieren  |
| AI                                                                                                    |                                                                                                    |                                                                                              |
| Name:<br>Adresse:<br>Zugeordnet zu:<br>Element:<br>Skalierung:<br>SendOnDelta [%]:<br>Default-Maske verwe<br>Default-Wert:                       | ■<br>PLC_PRG.nvo_SNVT_temp_p<br>642<br>■ nvoTemeraturSNVT_temp<br>SNVT_temp_p<br>-200 -> -2000; 1000 -> 10000<br>0,500                                                         | <b>Wichtig!</b><br>Wert für SendOnDelta eingeben, um<br>die Netzwerkbelastung zu reduzieren. |
| AO                                                                                                    |                                                                                                    |                                                                                              |
| Name:<br>Adresse:<br>Zugeordnet zu:<br>Element:<br>Skalierung:<br>TimeOut verwender<br>TimeOut-Wert:<br>Default-Verhalten:<br>Default-Verhalten: | PLC_PRG.nvi_SNVT_temp<br>640<br>rviTemperatur (SNVT_temp)<br>SNVT_temp<br>0 -> 2740; 32767 -> 3740<br>n:<br>Schreibe Wert                                                      |                                                                                              |

Nachdem das Programm und die Konfiguration in den LON-Controller geladen wurde kann die das Senden und Empfangen der Temperaturwerte überprüft werden.

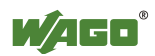

## 6 Treppenhauslicht

## 6.1 Aufgabenstellung

Die Beleuchtung in einem Treppenhaus soll nach einem Tastbefehl (über Digital Eingangsklemme oder SNVT\_switch) für eine parametrierbare Zeitdauer eingeschaltet bleiben und anschließend automatisch abschalten. Um eine Person im Treppenhaus vor Ablauf dieser Zeit vorzuwarnen, dass die Treppenlichtzeit abgelaufen ist, wird der Lichtstromkreis für 1 Sekunde unterbrochen. Die Treppenhauszeit kann durch einen erneuten Tastendruck jederzeit neu gestartet werden.

Eine zweite Anwendung zeigt die Treppenlichtfunktion mit der Möglichkeit das Licht durch erneuten Tastendruck abzuschalten. Bei dieser Möglichkeit wird kein Vorwarnsignal, wie in der zuvor beschriebenen Anwendung, ausgegeben.

## 6.2 Benötigte Hard -und Software

- 1 LON-Controller 750-819
- 1 Digitale Ausgangsklemme 2-Kanal z.B. 750-502
- 1 Digitale Eingangsklemme 2-Kanal z.B. 750-400
- 1 Bus-Endklemme 750-600
- 1 konventioneller Doppeltaster
- Lampen
- 1 LON BCU inklusive Tasteraufsatz (mit der Applikation Schalten)
- Network-Management Tool (z.B. LONMaker)
- LNS Plug-In TOPLON PRIO
- Programmiersoftware WAGO I/O PRO
- Funktionsbibliothek: Gebaeude\_allgemein.lib

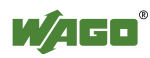

## 6.3 Allgemeiner Hardware Aufbau

Der LON-Taster wird über eine 2-adrige Leitung an die LON-Anschlußklemme des WAGO Controllers 750-819 angeschlossen. An die digitale Eingangsklemme erfolgt der Anschluß des konventionellen Doppeltasters. Die Lampen werden über die 2-Kanal Digital Ausgangsklemme geschaltet.

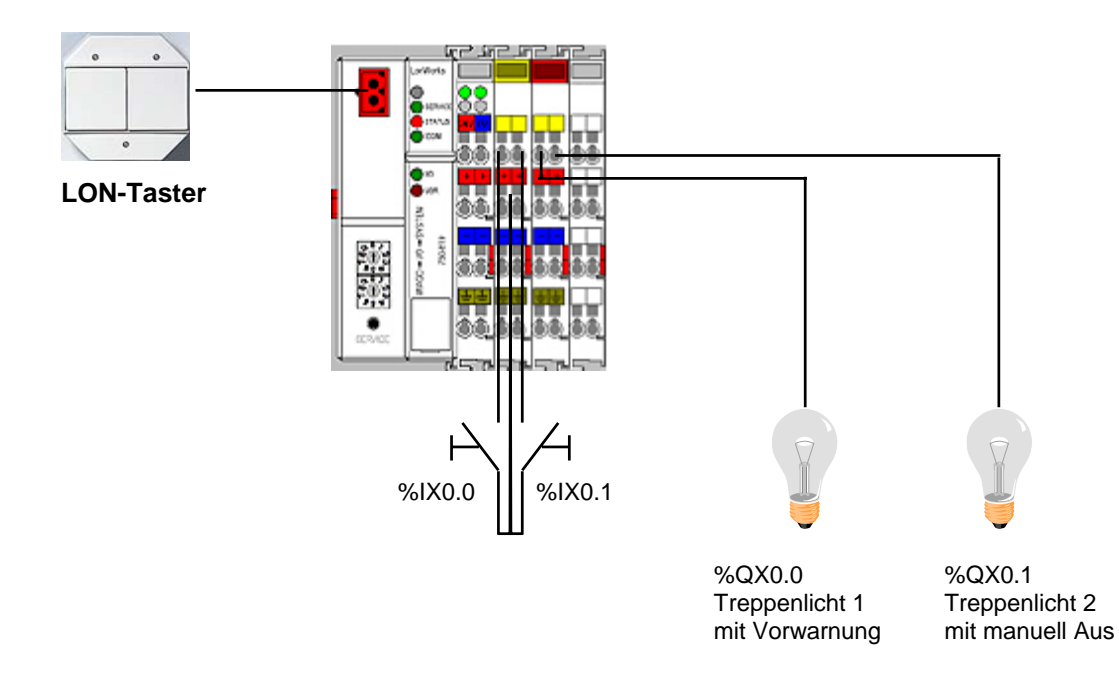

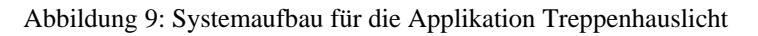

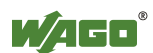

### 6.4 Programmierung der WAGO I/O PRO

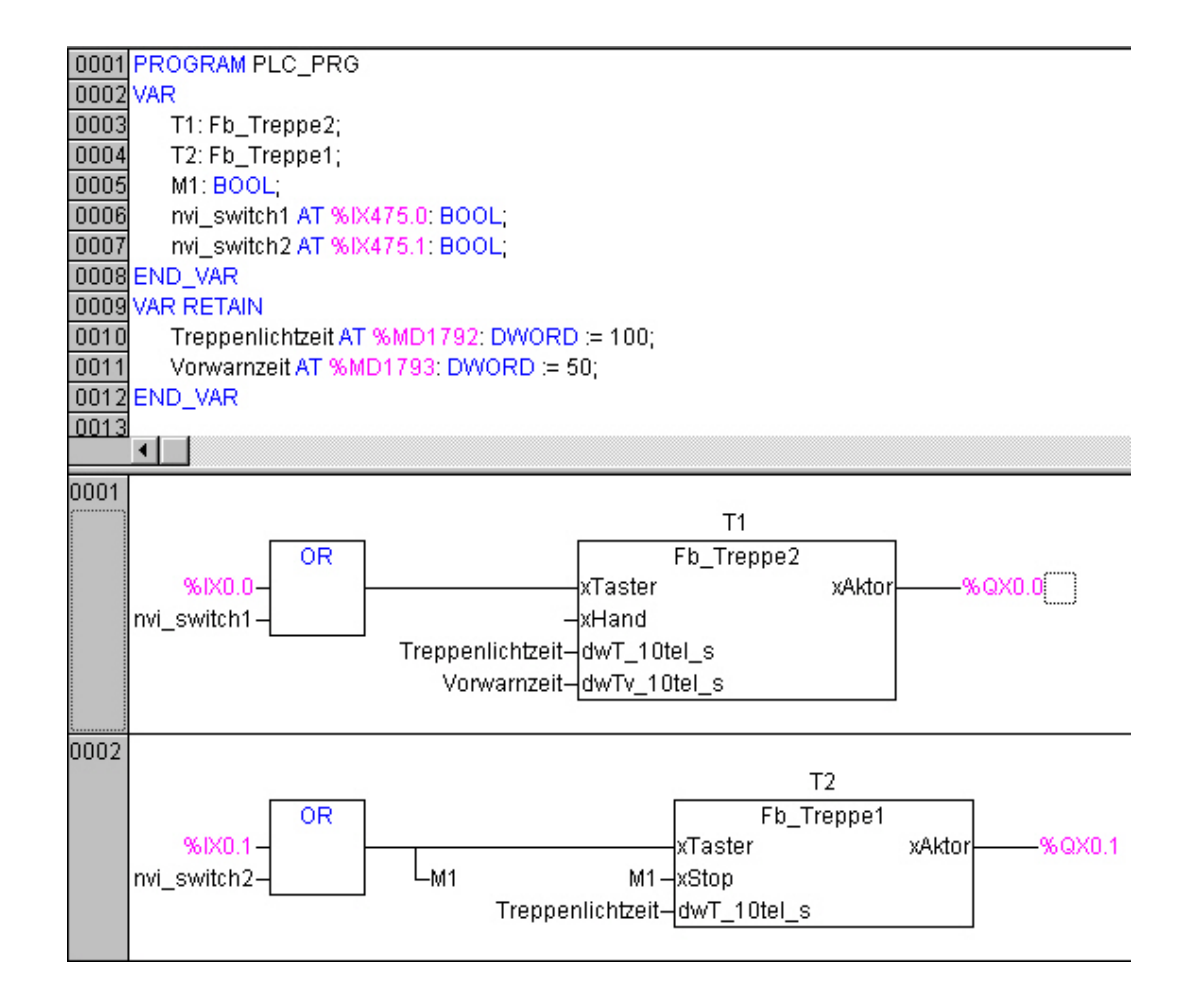

Abbildung 10: Programm Treppenlichtfunktion

Die Abbildung 10 zeigt das WAGO I/O PRO Programm für die Treppenlichtsteuerung in FUP (Funktionsplan). Nachfolgend werden die beiden Netzwerke kurz erläutert:

**Netzwerk 1:** Der Funktionsbaustein Fb\_Treppe2 realisiert die Treppenlichtfunktion mit Vorwarnung. Die Signale des konventionellen Tasters und des LON-Tasters sind über ein ODER-Gatter verknüpft. Wenn auf einer dieser Variablen eine steigende Flanke erkannt wird, startet der Ablauf der Treppenhauszeit und der digitale Ausgang (%QX0.0) wird gesetzt. Bei einer erneuten Flanke wird die Treppenhauszeit neu gestartet. Die beiden Variablen Treppenlichtzeit und Vorwarnzeit dienen zur Konfiguration und können vom LON-Netzwerk aus verändert werden. Hierzu sind sie im RETAIN Bereich adressiert worden.

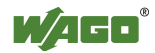

**Netzwerk 2:** Der Funktionsbaustein Fb\_Treppe1 realisiert die Treppenlichtfunktion mit manuell AUS . Die Signale des konventionellen Tasters und des LON-Tasters sind über ein ODER-Gatter verknüpft.

Wenn auf einer dieser Variablen eine steigende Flanke erkannt wird, startet der Ablauf der Treppenhauszeit und der digitale Ausgang (%QX0.1) wird gesetzt. Bei einer erneuten Flanke wird die Treppenhauszeit gestoppt und der digitale Ausgang (%QX0.1) zurückgesetzt. Dazu ist das Verknüpfungsergebnis des ODER-Gatters (Hilfsvariable M1) mit dem Eingang "xStop" verbunden worden.

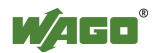

## 6.5 Konfiguration des Plug-In TOPLON PRIO

Nach Import der WAGO I/O PRO Symboldatei kann die Konfiguration der Netzwerkvariablen vorgenommen werden.

Die folgenden Bilder zeigen die Konfigurationseinstellungen im Plug-In TOPLON PRIO:

| NVI                                                                        |                                                               |
|----------------------------------------------------------------------------|---------------------------------------------------------------|
|                                                                            | <b>1</b>                                                      |
| NVI Nr:                                                                    | 1                                                             |
| Netzwerkvariable:                                                          | nviTreppenlicht1                                              |
| Тур:                                                                       | SNVT_switch (2 Bytes)                                         |
| SNVT-ID:                                                                   | 95                                                            |
| Länge in Bytes:                                                            | 2                                                             |
| TimeOut-Überwachung [s]:                                                   | 0,0                                                           |
|                                                                            |                                                               |
| NVI                                                                        |                                                               |
| NM                                                                         | <u></u>                                                       |
| NVI<br>NVI Nr:                                                             | <br>2                                                         |
| NVI<br>NVI Nr:<br>Netzwerkvariable:                                        | <mark>⊈;</mark><br>2<br>n∨iTreppenlicht2                      |
| NVI<br>NVI Nr:<br>Netzwerkvariable:<br>Typ:                                | ≝<br>2<br>n∨iTreppenlicht2<br>SNVT_switch (2 Bytes)           |
| NVI<br>NVI Nr:<br>Netzwerkvariable:<br>Typ:<br>SNVT-ID:                    | <br>2<br>nviTreppenlicht2<br>SNVT_switch (2 Bytes)<br>95      |
| NVI<br>NVI Nr:<br>Netzwerkvariable:<br>Typ:<br>SNVT-ID:<br>Länge in Bytes: | <br>2<br>n∨iTreppenlicht2<br>SNVT_switch (2 Bytes)<br>95<br>2 |

#### Wichtiger Hinweis:

Die Konfigurationseinstellungen beruhen auf der Annahme, dass der LON -Taster folgende Einstellung besitzt:

- bei Tastendruck  $\rightarrow$  EIN -Telegramm senden (100.1)
- beim Loslassen  $\rightarrow$  AUS-Telegramm senden (000.0)

Abweichende Einstellungen der LON -Taster erfordern evtl. eine andere Konfiguration.

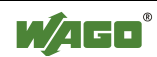

| DO                             |           |                                       |      |         |                                         |
|--------------------------------|-----------|---------------------------------------|------|---------|-----------------------------------------|
|                                |           | <b>.</b>                              |      |         |                                         |
| Name:                          |           | PLC_PRG.nvi_switch1                   |      |         |                                         |
| Adresse:                       |           | 7600                                  |      |         |                                         |
| Zugeordnet zu:                 |           | witch)                                |      |         |                                         |
| Element:                       |           | SNVT_switch                           |      |         |                                         |
| ON-Wert: value: 200; state: 1; |           |                                       |      |         |                                         |
| OFF-Wert:                      |           | value: 0; state: 0;                   |      |         |                                         |
| TimeOut-Vorz                   | zugslage: | keine Anderung                        |      |         |                                         |
| INVI Bewertun                  | g:        | • Keine Anderung                      |      |         |                                         |
| DO                             |           |                                       |      |         |                                         |
|                                |           |                                       |      |         |                                         |
| Name:                          |           | PLC_PRG.nvi_switch2                   |      |         |                                         |
| Adresse:                       |           | 7601                                  | _    |         |                                         |
| Zugeordnet z                   | u:        | nviTreppenlicht2 (SN                  | /T_s | witch)  |                                         |
| Element                        |           | SNVI_switch                           |      |         |                                         |
| ON-Wert:                       |           | value: 200; state: 1;                 |      |         |                                         |
| OFF-Wert:                      |           | Value, U, state, U,<br>kojno Ändorung |      |         |                                         |
| NVI Bewertun                   | a.        | Anderung                              |      |         |                                         |
| TANT Dewendin                  | 9.        | V Keine Anderding                     |      |         |                                         |
| IEC 61131 k                    | Configura | ation                                 |      |         |                                         |
|                                | O         |                                       |      |         |                                         |
| Nr                             | 1         |                                       |      |         |                                         |
| Yevielelew.                    |           |                                       |      |         |                                         |
| variabien:                     | PLC_P     | KG. I reppeniichtzeit                 | Г    |         |                                         |
| Тур:                           | SCPId     | elay l ime (2 Bytes)                  |      | Die Tr  | eppenlichtzeit und die                  |
| ID:                            | 96        |                                       |      | Konfie  | urnzeit kann im<br>zurationsfenster von |
| CP-Name:                       | UCP_T     | ype_14                                |      | TOPL    | ON-PRIO verändert werden.               |
| Wert:                          | 10.0      |                                       |      | Die Ei  | nstellung bleibt auch nach              |
|                                |           |                                       |      | einem   | Reset am Controller erhalten            |
| IEC 61131 k                    | Configure | ation                                 |      | Als SC  | CPT wurde der Typ                       |
|                                | $\odot$   |                                       |      | SCPT    | delayTime mit den                       |
| Nr:                            | 2         |                                       |      | Einste  | llungen 10 bzw. 5 Sekunden              |
| Variablen:                     | PLC_PF    | RG.Vorwarnzeit                        |      | eingeti | ragen.                                  |
| Typ:                           | SCPTd     | elayTime (2 Bytes)                    |      |         |                                         |
| ID:                            | 96        | ,                                     |      |         |                                         |
| CP-Name                        | UCP T     | vne 15                                |      |         |                                         |
| Wort:                          | 50        | ypo_10                                |      |         |                                         |
| wen.                           | 0.0       |                                       |      |         |                                         |

Nachdem das Binding der SNVT\_switch zwischen LON-Taster und WAGO-Controller 750-819 hergestellt ist, kann die Applikation getestet werden.

## 7 Betriebsdauer von drei Verbrauchern gleichmäßig steuern

## 7.1 Aufgabenstellung

Ziel dieser Aufgabe ist, dass die Laufzeit (Betriebsdauer) von drei Verbraucher möglichst gleichmäßig gesteuert werden soll. Diese Anwendung wird häufig bei Betrieb langer Lichtbänder eingesetzt. Über einen Außenhelligkeitsfühler werden die drei Schaltgruppen des Lichtbandes bedarfsgerecht zu- oder abgeschaltet. Die Beleuchtung wird demnach in 1/3, 2/3 und 3/3-Schaltung betrieben. Damit die Leuchtmittel nicht ungleichmäßig altern, wird jeweils die Leuchtgruppe mit der geringsten Laufzeit (Betriebsdauer) zuerst eingeschaltet und die Leuchtgruppe mit der höchsten Laufzeit zuerst abgeschaltet.

## 7.2 Benötigte Hard- und Software

- 1 LON -Controller 750-819
- 1 Digital Ausgangsklemme 4-Kanal z.B. 750-504
- 1 Digital Eingangsklemme 2-Kanal z.B. 750-400
- 1 Analoge Eingangsklemme 0-10V
- 1 Bus-Endklemme 750-600
- 1 konventioneller Schalter
- 1 Helligkeitsfühler (0-30000 Lux  $\triangleq 0 10$  V)
- Lampen
- Programmiersoftware WAGO I/O PRO
- Funktionsbibliothek: Gebaeude\_allgemein.lib

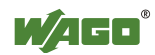

## 7.3 Allgemeiner Hardware Aufbau

In diesem Beispiel ist der WAGO Controller nicht mit anderen LON-Teilnehmern verbunden. Ein konventioneller Schalter, für die Aktivierung der automatischen Helligkeitssteuerung, wird an den Digitaleingang (%IX2.0) angeschlossen. Die drei Lampen werden über die 4-Kanal Digital Ausgangsklemme geschaltet. Das analoge Spannungssignal (0-10 V) des Helligkeitssensors wird über die analoge Eingangsklemme (%IW0) der Steuerung zur Verfügung gestellt.

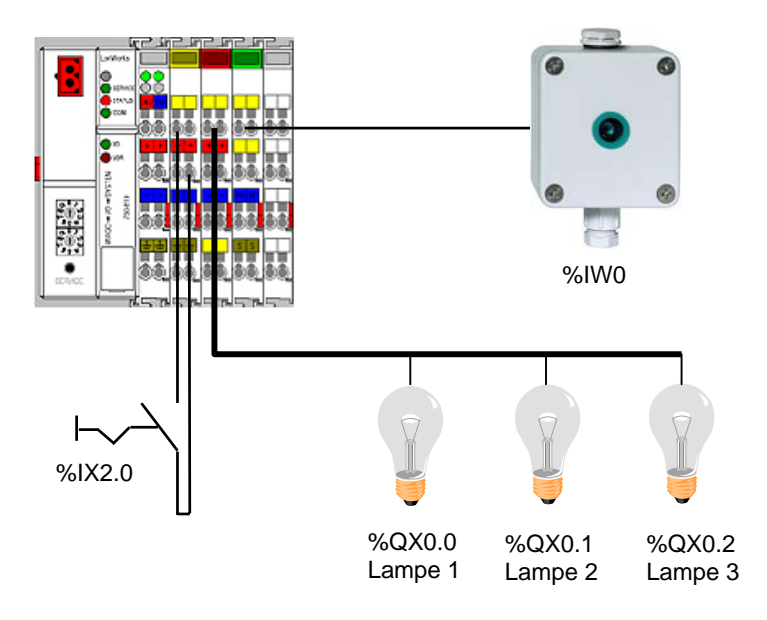

Abbildung 11: Systemaufbau für eine automatische Helligkeitssteuerung

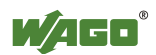

## 7.4 Programmierung der WAGO I/O PRO

| 0002 | VAR                                                                         |
|------|-----------------------------------------------------------------------------|
| 0003 | W1: Fb_Wetter;                                                              |
| 0004 | W2: Fb_Wetter;                                                              |
| 0005 | Leuchtband_drittel: BOOL; (*Schaltsignal 1/3 Beleuchtung*)                  |
| 0006 | Leuchtband_halb: BOOL; (*Schaltsignal 1/2 Beleuchtung*)                     |
| 0007 | Leuchtband_voll: BOOL;                                                      |
| 0008 | L1: FbLaufzeit;                                                             |
| 0009 | B1: FbBetrDauer;                                                            |
| 0010 | B2: FbBetrDauer;                                                            |
| 0011 | B3: FbBetrDauer;                                                            |
| 0012 | Helligkeitssensor AT %IW0: INT; (*Eingangssignal Helligkeitssensor*)        |
| 0013 | Start AT %IX2.0: BOOL; (*Startsignal für automatische Helligkeitsregelung*) |
| 0014 | Lampe1 AT %QX0.0: BOOL; (*Schaltsignal Lampe 1*)                            |
| 0015 | Lampe2 AT %QX0.1: BOOL; (*Schaltsignal Lampe 2*)                            |
| 0016 | Lampe3 AT %QX0.2: BOOL; (*Schaltsignal Lampe 3*)                            |
| 0017 | Reset: BOOL;                                                                |
| 0018 | END_VAR                                                                     |
| 0019 | VAR CONSTANT                                                                |
| 0020 | Hysterese: WORD := 1090;                                                    |
| 0021 | Schwellwert_1: INT := 5450; (*Schwellwert 1=5000 Lux*)                      |
| 0022 | Schwellwert_2: INT := 8720; (*Schwellwert 2 = 8000 Lux*)                    |
| 0023 | Schwellwert_3: INT := 16350;                                                |
| 0024 | END_VAR                                                                     |

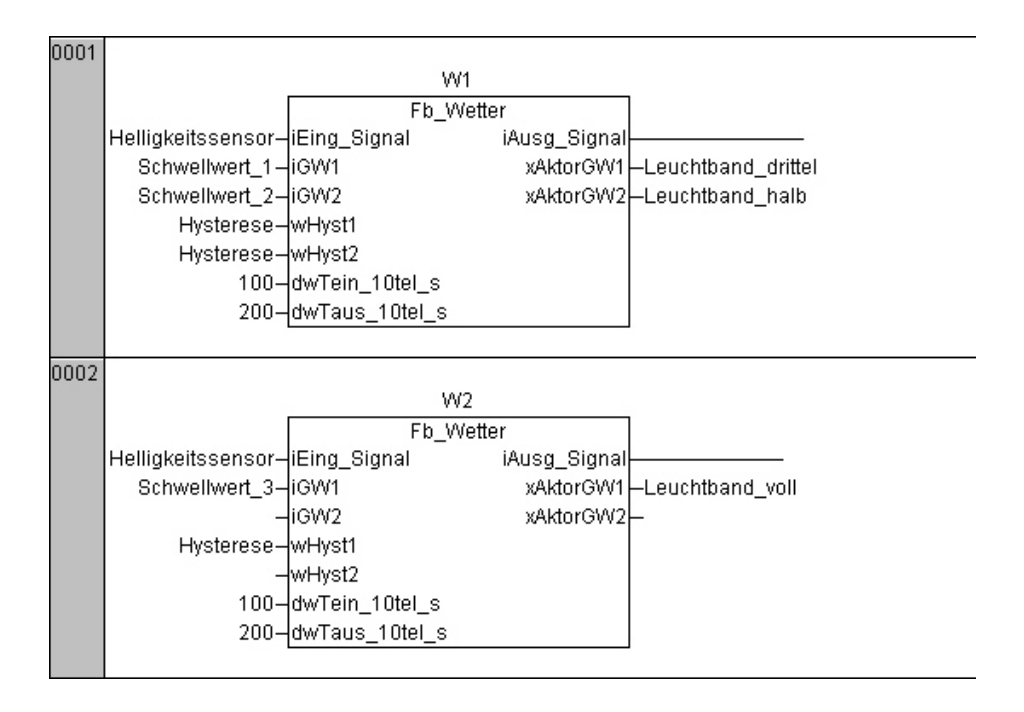

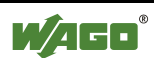

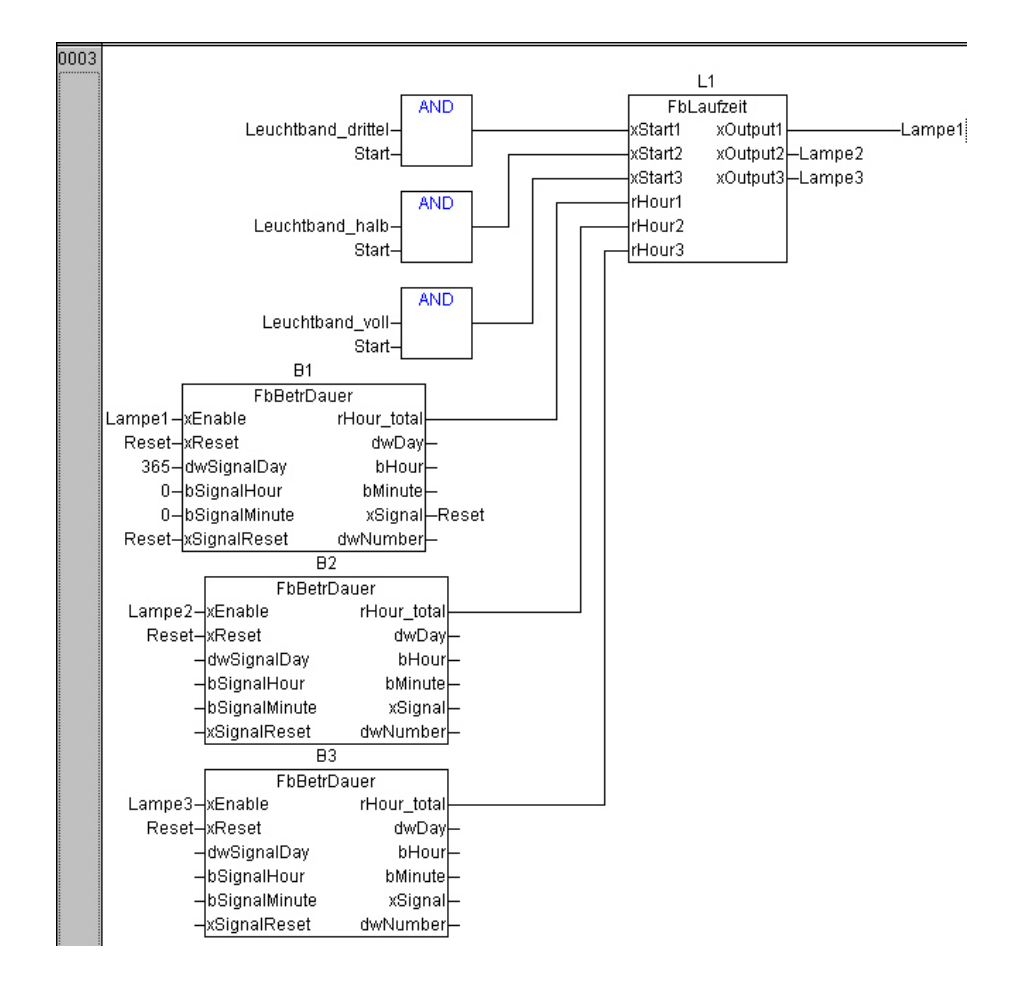

Abbildung 12: Programm für automatische Helligkeitssteuerung

Die Abbildung 12 zeigt das WAGO I/O PRO Programm für die gleichmäßige Steuerung der Betriebsdauer von drei Verbrauchern in FUP (Funktionsplan). Nachfolgend werden die beiden Netzwerke kurz erläutert:

**Netzwerk 1 u. 2:** Das analoge Eingangssignal des Helligkeitssensors wird über die Funktionsbausteine Fb\_Wetter ausgewertet. Die drei Schwellwerte und die Hysterese werden als konstante Größen eingetragen. Wenn das Helligkeitssignal den Schwellwert überschreitet wird mit einer Verzögerung von 10 Sekunden (dwTein\_10tel\_s = 100) der jeweilige Ausgang gesetzt. Bei Unterschreitung wird das Signal mit einer Verzögerungszeit von 20 Sekunden (dwTaus\_10tel\_s) zurückgesetzt. Die folgenden Berechnungen sind für die Eingabe der Hysterese und der Schwellwerte notwendig:

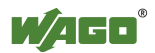

Helligkeitsfühler 0 – 30000 Lux  $\triangleq$  0 –10 V

Analog Eingangsklemme 0 V  $\triangleq$  0 dez ; 10 V  $\triangleq$  32767 dez  $\Rightarrow$ 

 $\frac{32767}{30000Lux} = 1,09\frac{1}{Lux}$ 

Schwellwert\_1 = 5000 Lux 
$$\Rightarrow$$
 5000Lux  $\cdot$ 1,09 $\frac{1}{Lux}$  = 5450

Schwellwert\_2 = 8000 Lux  $\Rightarrow$  8000Lux  $\cdot$  1,09 $\frac{1}{Lux}$  = 8720

Schwellwert\_3 = 15000 Lux  $\Rightarrow$  15000Lux  $\cdot$  1,09 $\frac{1}{Lux}$  = 16350

Hysterese = 1000 Lux  $\Rightarrow$  1000Lux  $\cdot$  1,09 $\frac{1}{Lux}$  = 1090

**Netzwerk 3:** Über drei UND-Verknüpfungen werden die helligkeitsabhängigen Schaltsignale der Schwellwertschalter mit dem Start-Signal des Schalters verknüpft. Dadurch ist sichergestellt, dass die Beleuchtung nur dann eingeschaltet wird, wenn der am Digitaleingang 1 (%IX2.0) angeschlossene Schalter das Startsignal gibt. Der Funktionsbaustein FbLaufzeit steuert das Ein- und Ausschalten der drei Lampen in Abhängigkeit ihrer Betriebsdauer.

Die Betriebsdauer der Lampen wird über drei Funktionsblöcke FbBetriebsdauer ermittelt und dem Baustein FbLaufzeit zur Verfügung gestellt. Über den Betriebsstundenzähler B1 wird ein Reset Signal ausgegeben, wenn eine Betriebsdauer vom 365 Tagen erreicht ist. Über dieses Reset-Signal wird der Zählerstand aller Betriebsstundenzäher auf Null gesetzt.

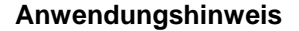

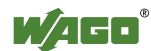

## 8 Ansteuerung mehrerer Funktionen mit der Netzwerkvariablen SNVT\_scene

## 8.1 Aufgabenstellung

Verschiedene Funktionen der Gebäudetechnik wie beispielsweise Jalousie und Dimmer sollen über ein LON-Raumbedienpanel angesteuert werden. Dazu soll **eine** Netzwerkvariable SNVT\_scene mit dem WAGO Controller 750-819 verbunden werden.

Zusätzlich ist die Abzeige der Statusrückmeldungen auf den LED's des Raumbedienpanels gefordert. Die Statusrückmeldung soll über eine SNVT\_state realisiert werden. Vorteil dieser Lösung ist, dass nur zwei SNVTs benötigt werden, um eine Applikation mit mehreren Funktionen (Jalousie, Dimmer ...) zu steuern. So könnte z.B. mit der SNVT\_scene bis zu 255 Funktionen bedient werden.

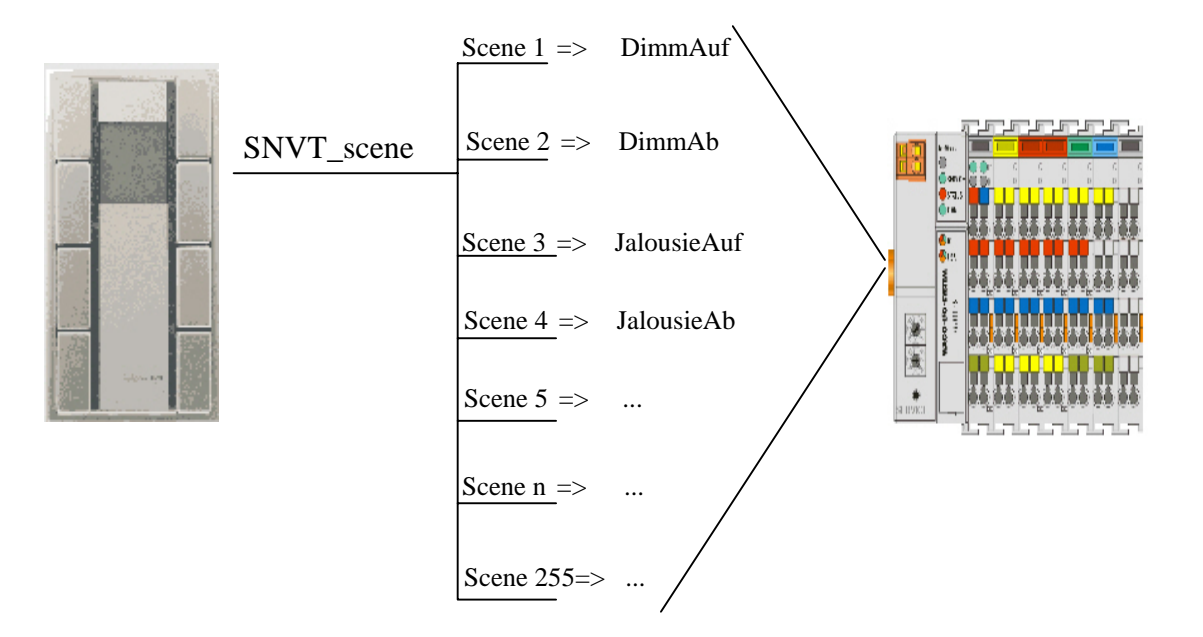

## 8.2 Benötigte Hard- und Software

- 1 LON –Controller 750-819
- 1 Digital Eingangsklemme 2-Kanal z.B. 750-402
- 2 Digital Ausgangsklemmen 2-Kanal z.B. 750-504
- 1 Analog Eingangsklemme 2-Kanal z.B. 750-465
- 1 Analoge Ausgangsklemme 2-Kanal z.B. 750-550

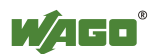

- 1 Bus-Endklemme 750-600
- 1 Raumbedienpanel RCD-2000 (ELKA) Applikation: ELKA RCD 20XX 20122
- Network Management Tool (z.B. LONMaker)
- LNS Plug-In TOPLON PRIO
- Programmiersoftware WAGO I/O PRO
- Funktionsbibliothek: Gebaeude\_allgemein.lib

### 8.3 Allgemeiner Hardware Aufbau

Das Raumbedienpanel wird über eine 2-adrige Leitung an die LON-Anschlussklemme des WAGO Controllers 750-819 angeschlossen. Die anzusteuernden Geräte werden über die dafür vorgesehenen Ausgangsklemmen angeschlossen.

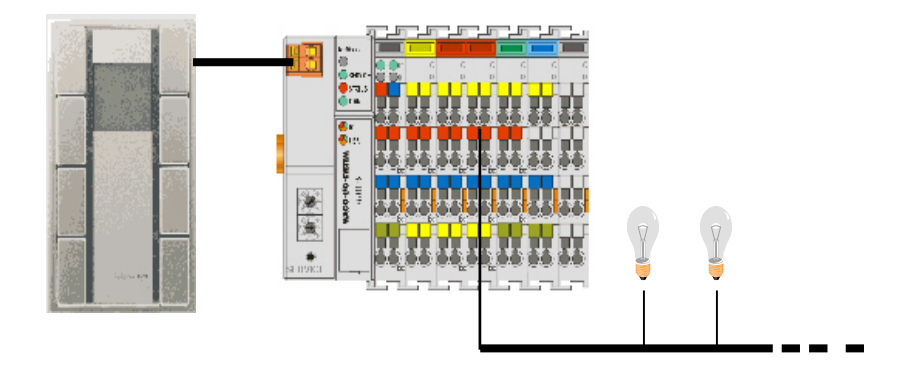

Abbildung 13: Systemaufbau für die Ansteuerung des LON-Controllers über SNVT\_scene

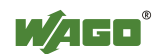

## 8.4 Programmierung der WAGO I/O PRO

| 0001 PF              | ROGRAM PLC_PR | G                  |                                                  |
|----------------------|---------------|--------------------|--------------------------------------------------|
| 0002 <mark>VA</mark> | R             |                    |                                                  |
| 0003                 | D1: FbDimme   | erZweifachTaster;  |                                                  |
| 0004                 | J1: FbJalousi | ie;                |                                                  |
| 0005                 | NVI_DimmAuf   | AT %IX475.0: BOOL; | (*NVI Eingangssignal Dimmtaster AUF*)            |
| 0006                 | NVI_DimmAb    | AT %IX475.1: BOOL; | (*NVI Eingangssignal Dimmtaster AB*)             |
| 0007                 | NVI_JalAuf    | AT %IX475.2: BOOL; | (*NVI Eingangssignal Jalousietaster AUF*)        |
| 0008                 | NVI_JalAb     | AT %IX475.3: BOOL; | (*NVI Eingangssignal Jalousietaster AB*)         |
| 0009                 |               |                    |                                                  |
| 0010                 | AODimm        | AT %QW0: WORD;     | (*Analoger Ausgang Dimmer*)                      |
| 0011                 | DO_JalAuf     | AT %QX2.0: BOOL;   | (*Digitaler Ausgang Jalousie AUF*)               |
| 0012                 | Do_JalAb      | AT %QX2.1: BOOL;   | (*Digitaler Ausgang Jalousie AB*)                |
| 0013                 | DOdimm        | AT %QX2.2: BOOL;   | (*Digitaler Ausgang Dimmer*)                     |
| 0014                 |               |                    |                                                  |
| 0015                 | nvo_dimmer    | AT %QX475.0: BOOL; | ; (*NVO Rueckmeldung Schaltsignal Dimmer*)       |
| 0016                 | nvo_JalAuf    | AT %QX475.1: BOOL  | ; (*NVO Rueckmeldung Schaltsignal Jalousie AUF*) |
| 0017                 | nvo_JalAb     | AT %QX475.2; BOOL; | ; (*NVO Rueckmeldung Schaltsignal Jalousie AB*)  |
| 0018 EN              | ID_VAR        |                    |                                                  |

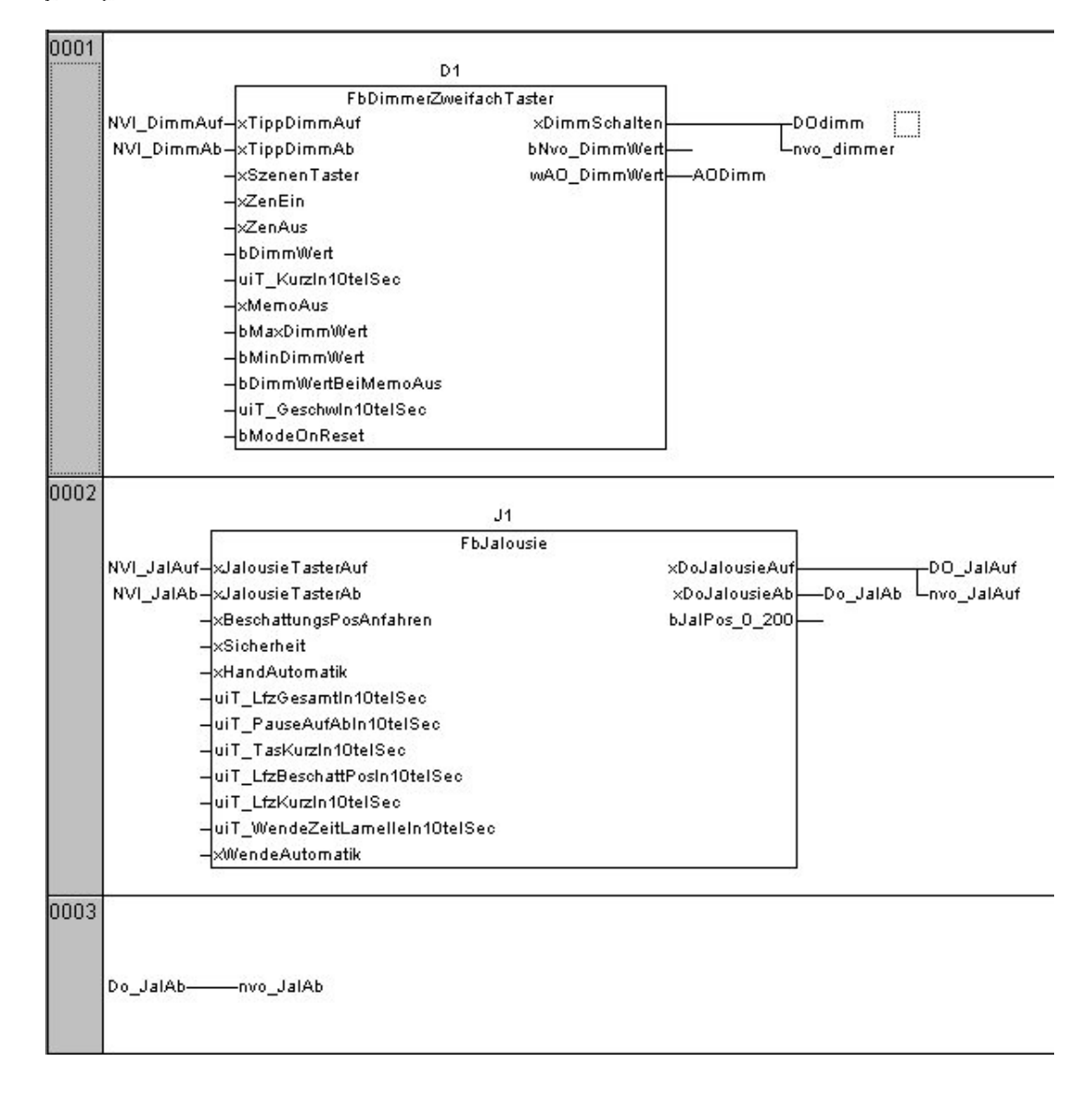

Abbildung 14: Programm für die Ansteuerung des LON-Controllers über SNVT\_scene

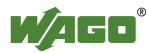

Bei der Programmierung der verschiedenen Gebäudefunktionen müssen die Funktionsblöcke aus der Bibliothek in das Programm eingefügt werden. Die Variablen werden wie in Abbildung 14 dargestellt aufgerufen.

### 8.5 Erste Konfiguration des Plug-In TOPLON PRIO

Nach Import der WAGO I/O PRO Symboldatei kann die Konfiguration der Netzwerkvariablen vorgenommen werden.

Die folgenden Bilder zeigen die Konfigurationseinstellungen im Plug-In TOPLON PRIO

| NVI                      |                      |
|--------------------------|----------------------|
|                          | <u>↓</u>             |
| NVI Nr.                  | 1                    |
| Netzwerkvariable:        | taster               |
| Тур:                     | SNVT_scene (2 Bytes) |
| SNVT-ID:                 | 115                  |
| Länge in Bytes:          | 2                    |
| TimeOut-Überwachung [s]: | 0,0                  |

In den Einstellungen der ON und OFF Werte ist darauf zu achten, dass z.B. beim OFF-Wert die Nummer bei allen Ansteuerungen gleich und beim On-Wert die Tasternummer (1 bis 8) eingetragen wird.

| DO                                                                                               |                                                                                                    | DO                                                                                               |                                                                                                    |
|--------------------------------------------------------------------------------------------------|----------------------------------------------------------------------------------------------------|--------------------------------------------------------------------------------------------------|----------------------------------------------------------------------------------------------------|
|                                                                                                  |                                                                                                    |                                                                                                  |                                                                                                    |
| Name:                                                                                            | PLC_PRG.NVI_DimmAuf                                                                                                    | Name:                                                                                            | PLC_PRG.NVI_DimmAb                                                                                                    |
| Adresse:                                                                                         | 7600                                                                                                    | Adresse:                                                                                         | 7601                                                                                                    |
| Zugeordnet zu:                                                                                   | 🔙 taster (SNVT_scene)                                                                                                    | Zugeordnet zu:                                                                                   | 🔙 taster (SNVT_scene)                                                                                                    |
| Element:                                                                                         | scene_number                                                                                                    | Element:                                                                                         | scene_number                                                                                                    |
| ON-Wert:                                                                                         | scene_number: 1;                                                                                                    | ON-Wert:                                                                                         | scene_number: 2;                                                                                                    |
| OFF-Wert:                                                                                        | scene_number: 255;                                                                                                    | OFF-Wert:                                                                                        | scene_number: 255;                                                                                                    |
| TimeOut-Vorzugslage:                                                                             | keine Änderung                                                                                                    | TimeOut-Vorzugslage:                                                                             | keine Änderung                                                                                                    |
| NVI Bewertung:                                                                                   | <> keine Änderung                                                                                                    | NVI Bewertung:                                                                                   | <> keine Änderung                                                                                                    |
| DO                                                                                               |                                                                                                    | DO                                                                                               |                                                                                                    |
|                                                                                                  |                                                                                                    | 00                                                                                               |                                                                                                    |
|                                                                                                  |                                                                                                    |                                                                                                  |                                                                                                    |
| Name:                                                                                            | ₽LC_PRG.NVI_JalAuf                                                                                                    | Name:                                                                                            | ■<br>PLC_PRG.NVI_JaIAb                                                                                                    |
| Name:<br>Adresse:                                                                                | PLC_PRG.NVI_JalAuf<br>7602                                                                                                    | Name:<br>Adresse:                                                                                | ₽LC_PRG.NVI_JalAb<br>7603                                                                                                    |
| Name:<br>Adresse:<br>Zugeordnet zu:                                                              | PLC_PRG.NVI_JalAuf<br>7602<br>Staster (SNVT_scene)                                                                                                    | Name:<br>Adresse:<br>Zugeordnet zu:                                                              | ₽<br>PLC_PRG.NVI_JalAb<br>7603<br>➡ taster (SNVT_scene)                                                                                                    |
| Name:<br>Adresse:<br>Zugeordnet zu:<br>Element:                                                  | PLC_PRG.NVI_JalAuf<br>7602<br>Scene_number                                                                                                    | Name:<br>Adresse:<br>Zugeordnet zu:<br>Element:                                                  | <ul> <li>■</li> <li>PLC_PRG.NVI_JalAb</li> <li>7603</li> <li>■ taster (SNVT_scene)</li> <li>scene_number</li> </ul>                                                       |
| Name:<br>Adresse:<br>Zugeordnet zu:<br>Element:<br>ON-Wert:                                      | PLC_PRG.NVI_JalAuf<br>7602<br>Haster (SNVT_scene)<br>scene_number<br>scene_number: 3;                                                                                      | Name:<br>Adresse:<br>Zugeordnet zu:<br>Element:<br>ON-Wert:                                      | PLC_PRG.NVI_JalAb<br>7603<br>Haster (SNVT_scene)<br>scene_number<br>scene_number: 4;                                                                                      |
| Name:<br>Adresse:<br>Zugeordnet zu:<br>Element:<br>ON-Wert:<br>OFF-Wert:                         | <ul> <li>■</li> <li>PLC_PRG.NVI_JalAuf</li> <li>7602</li> <li>● taster (SNVT_scene)</li> <li>scene_number</li> <li>scene_number: 3;</li> <li>scene_number: 255;</li> </ul> | Name:<br>Adresse:<br>Zugeordnet zu:<br>Element:<br>ON-Wert:<br>OFF-Wert:                         | <ul> <li>■</li> <li>PLC_PRG.NVI_JalAb</li> <li>7603</li> <li>● taster (SNVT_scene)</li> <li>scene_number</li> <li>scene_number: 4;</li> <li>scene_number: 255;</li> </ul> |
| Name:<br>Adresse:<br>Zugeordnet zu:<br>Element:<br>ON-Wert:<br>OFF-Wert:<br>TimeOut-Vorzugslage: | PLC_PRG.NVI_JalAuf<br>7602<br>taster (SNVT_scene)<br>scene_number<br>scene_number: 3;<br>scene_number: 255;<br>keine Änderung                                              | Name:<br>Adresse:<br>Zugeordnet zu:<br>Element:<br>ON-Wert:<br>OFF-Wert:<br>TimeOut-Vorzugslage: | PLC_PRG.NVI_JalAb<br>7603<br>taster (SNVT_scene)<br>scene_number<br>scene_number: 4;<br>scene_number: 255;<br>keine Änderung                                              |

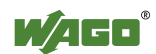

## 8.6 Konfiguration des Plug-In Elka RCD 20XX

Nachdem die Konfiguration im Plug-In TOPLON PRIO abgeschlossen ist, wird das Bedienpanel parametriert. Die zwei folgenden Bilder zeigen die notwendigen Einstellungen um die Funktion "Taster" herzustellen. Das zweite Bild in der Maske ist unter "Erweiterte Funktionen" zu finden.

Wichtig! Auf die Einstellung der Timerzeiten ist besonders zu achten!

| Taste 1                                                                                                    |                                                                                                    | alka |
|----------------------------------------------------------------------------------------------------|----------------------------------------------------------------------------------------------------|------|
|                                                                                                    | Konfiguration       Erweiterte Funktion         Timer       Zeit zwischen kurzem und langem Tastendruck       0.0 s         Zeit zwischen einfachem und doppeltem Tastendruck       0.0 s         Objektauswahl       verfrügbar       ausgewählt         Applic Module       →       Scene Panel         Fan Spd Adjuster       →       Scene Panel         Ocup Sensor       ✓ |      |
| #-Bedienebene 2     #-Dedienebene 3    Diagnose B-Applic State B-Setpt Adjuster B-Setpt Adjuster B-Fan Spd Adjuster B-Gocup Sensor B-Sene Panel B-Switch 0 | Tastenfunktion     Benutzerdefiniert       Lichtszenen Nummer 1     1 ÷       Lichtszenen Nummer 2     255 ÷                                                                                                    |      |

| Tastenereignisse                           | Funktionswert             |   |  |
|--------------------------------------------|---------------------------|---|--|
| 0: Taste drücken                           | Szene Togglen Open Loop   | - |  |
| 1: Taste gelöst vor Ablauf t1(1)           | Szene Togglen Open Loop 🔄 |   |  |
| 2: Taste gedrückt nach Ablauf t1(1)        | Keine Funktion            | - |  |
| 3: Taste gelöst nach Ablauf t1(1)          | Keine Funktion            | • |  |
| 4: Taste 2.tes mal gedrückt vor Ablauf t2  | Szene Togglen Open Loop   | • |  |
| 5: Taste 2.tes mal gelöst vor Ablauf t1(2) | Szene Togglen Open Loop   | • |  |
| 6: Taste gedrückt nach Ablauf t1(2)        | Keine Funktion            | • |  |
| 7: Taste gelöst nach Ablauf t1(2)          | Keine Funktion 💌          |   |  |

Nachdem das Binding der SNVT\_scene zwischen ELKA Panel und WAGO-Controller 750-819 hergestellt ist, kann die Applikation getestet werden.

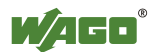

### 8.7 Ansteuerung der LED's über SNVT\_state

Um eine Rückmeldung der Zustände an das ELKA Panel realisieren zu können, müssen die Feedback-Variablen aus der WAGO I/O PRO den entsprechenden Bits der SNVT\_state zugewiesen werden. Die Skizze zeigt die Zuordnung der Bits zu den LED's des Raumbedienpanels.

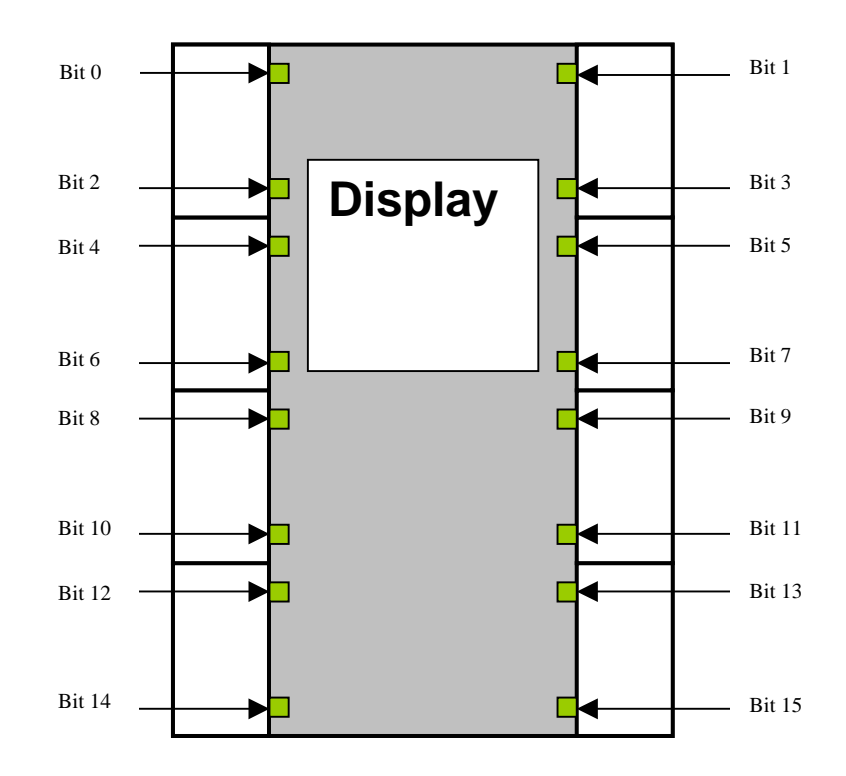

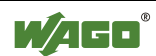

## 8.8 Zweite Konfiguration Plug-In TOPLON PRIO

Die folgenden Bilder zeigen die Konfigurationseinstellungen im Plug-In TOPLON PRIO für die Rückmeldung der Taster:

| NVO               |                      |
|-------------------|----------------------|
|                   | <u></u>              |
| NVO Nr:           | 2                    |
| Netzwerkvariable: | nvoLED               |
| Тур:              | SNVT_state (2 Bytes) |
| SNVT-ID:          | 83                   |
| Länge in Bytes:   | 2                    |
| Send On Reset:    |                      |
| MinSendTime [s]:  | 0,0                  |
| MaxSendTime [s]:  | 0,0                  |

Bei der Einstellung der LED's ist zu beachten, dass das entsprechende LED-Bit der SNVT\_state der Funktion (Dimmer, Jalousie...) zugeordnet wird.

| DI             |                       |                |                       |
|----------------|-----------------------|----------------|-----------------------|
|                |                       |                |                       |
| Name:          | PLC_PRG.nvo_dimmer    |                |                       |
| Adresse:       | 7600                  |                |                       |
| Zugeordnet zu: | 📑 nvoLED (SNVT_state) |                |                       |
| Element:       | bit0                  |                |                       |
| ON-Wert:       | bit0: 1;              |                |                       |
| OFF-Wert:      | bit0: 0;              |                |                       |
|                |                       | -              |                       |
| DI             |                       | DI             |                       |
|                | 11 (A)                |                |                       |
| Name:          | PLC_PRG.nvo_JaAb      | Name:          | PLC_PRG.nvo_JaAuf     |
| Adresse:       | 7602                  | Adresse:       | 7601                  |
| Zugeordnet zu: | 📑 nvoLED (SNVT_state) | Zugeordnet zu: | 📑 nvoLED (SNVT_state) |
| Element:       | bit5                  | Element:       | bit4                  |
| ON-Wert:       | bit5: 1;              | ON-Wert:       | bit4: 1;              |
| OFFWart        | LOF O                 | OFF.Wert       | bit4: 0:              |

Nachdem das Binding der SNVT\_state zwischen ELKA Panel und WAGO-Controller 750-819 hergestellt ist, kann die Applikation getestet werden. Bei korrekter Funktion erfolgt eine Rückmeldung der Schaltsignale für Licht und Jalousie auf den LEDs des Raumbedienpanels.

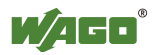

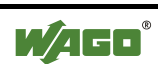

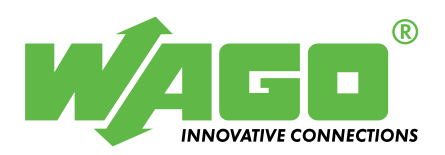

WAGO Kontakttechnik GmbH & Co. KG

Internet: http://www.wago.com